## ู้ขั้นตอนที่ 1 : เข้าเว็บไซต์มหาวิทยาลัย ได้ที่ <u>https://www.neu.ac.th</u>

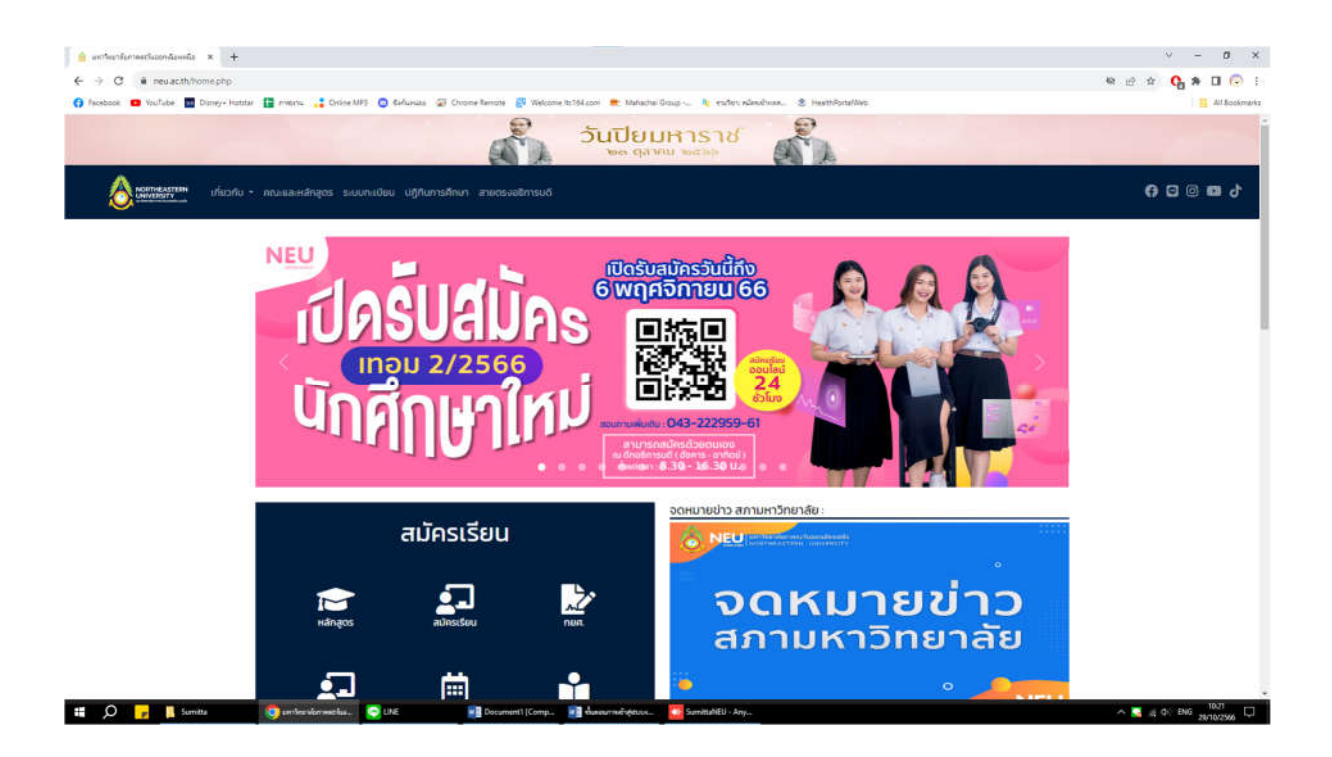

หรือ เข้าเว็บไซต์สำนักมาตรฐานวิชาการและทะเบียน ได้ที่ <u>https://academic-reg.neu.ac.th</u>

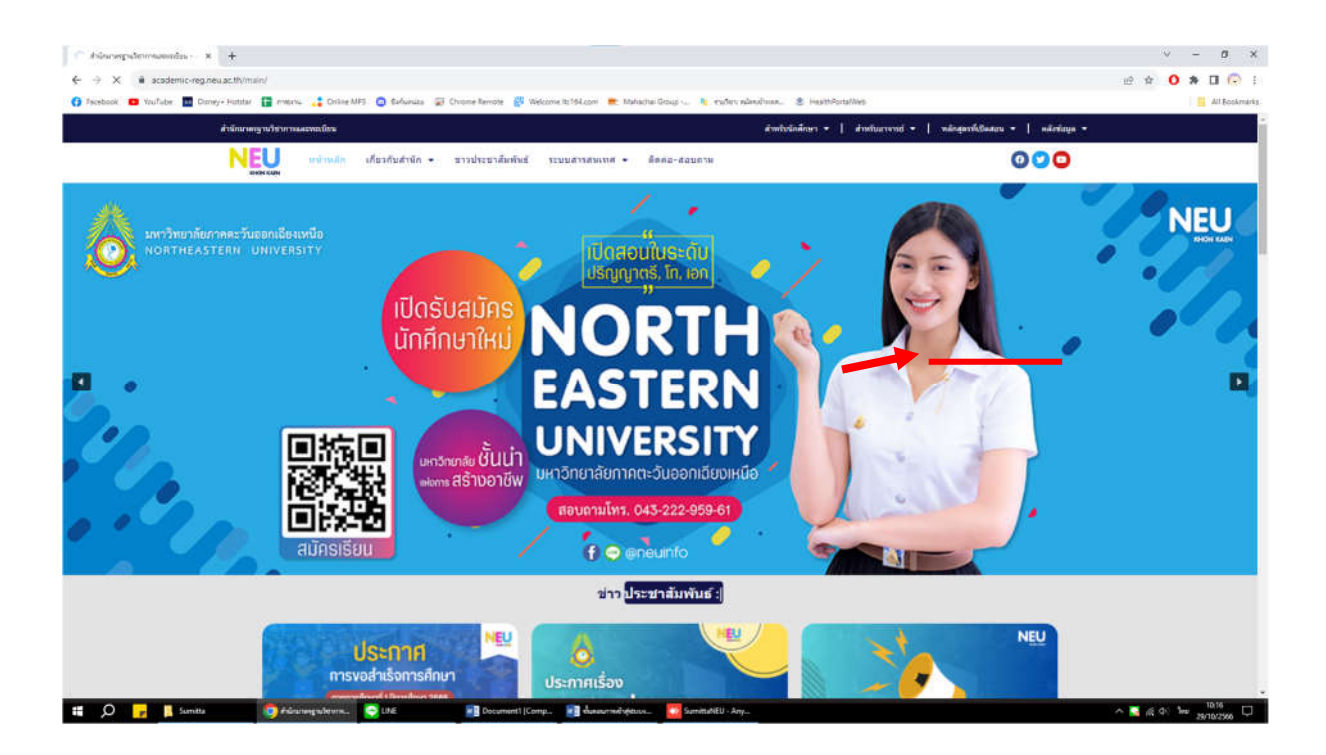

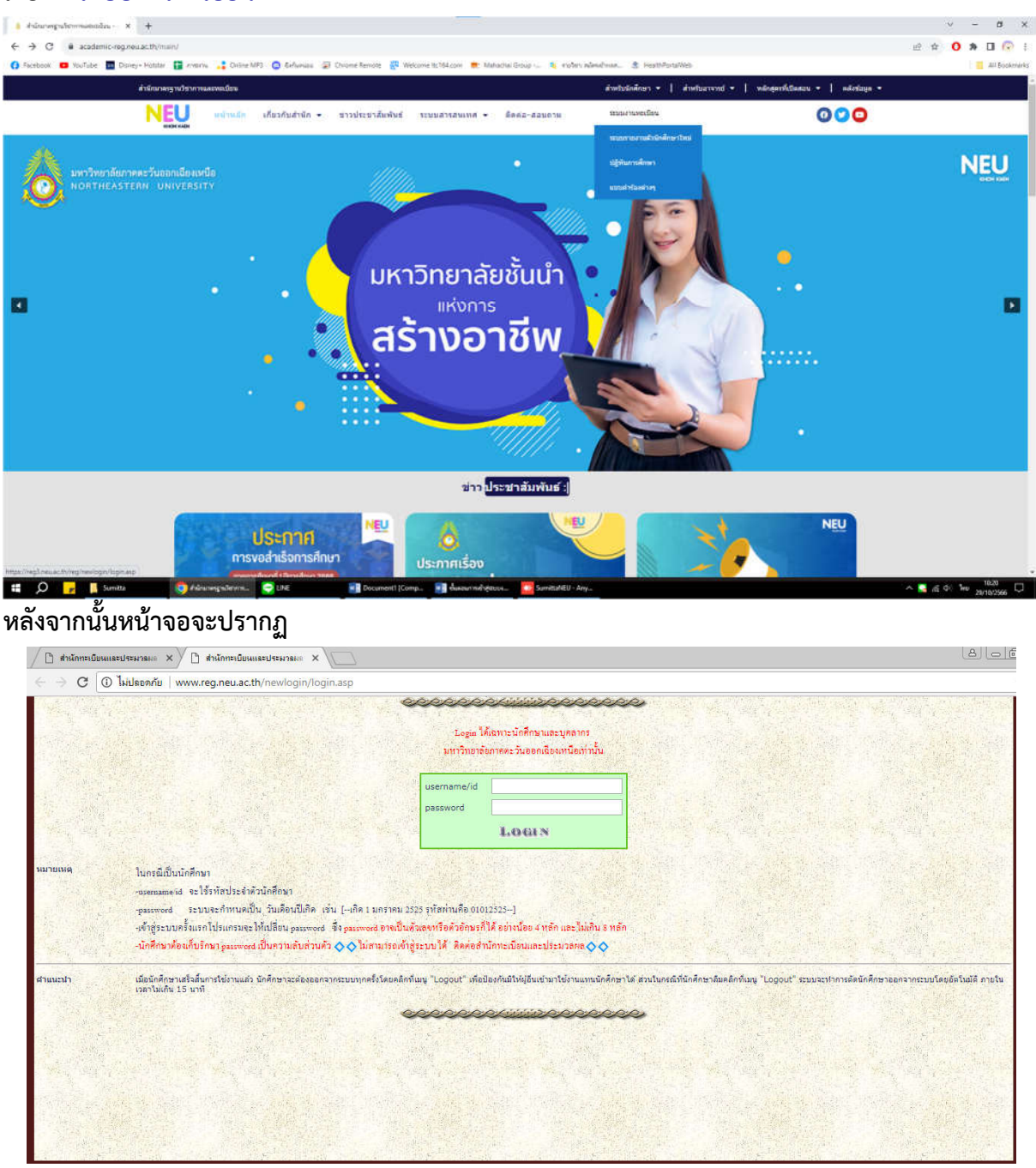

ขั้นตอนที่ 2 : การเข้าสู่ระบบ นักศึกษาสามารถเข้าสู่ระบบได้โดย คลิกที่เมนู "สำหรับนักศึกษา" และ เลือก "ระบบงานทะเบียน"

นักศึกษาสามารถเข้าสู่ระบบได้โดยใช้รหัสประจำตัวและรหัสผ่าน แล้วคลิกปุ่ม "Login" \*\*นักศึกษาต้องเก็บรักษา password เป็นความลับส่วนตัว\*\* \*\*กรณีเข้าสู่ระบบครั้งแรก ระบบจะกำหนดเป็นวันเดือนปีเกิด เช่น เกิด 1 มกราคม 2525 รหัสผ่านคือ 01012525\*\* ขั้นตอนที่ 3 : การเข้าสู่ระบบงานทะเบียน นักศึกษาสามารถตรวจสอบรายละเอียดต่างๆ ได้ดังนี้

- ข้อมูลส่วนตัว
- ผลการเรียน
- ตารางเรียน
- ตารางสอบ
- แผนการศึกษา
- รายวิชาที่เปิดสอน
- าลา

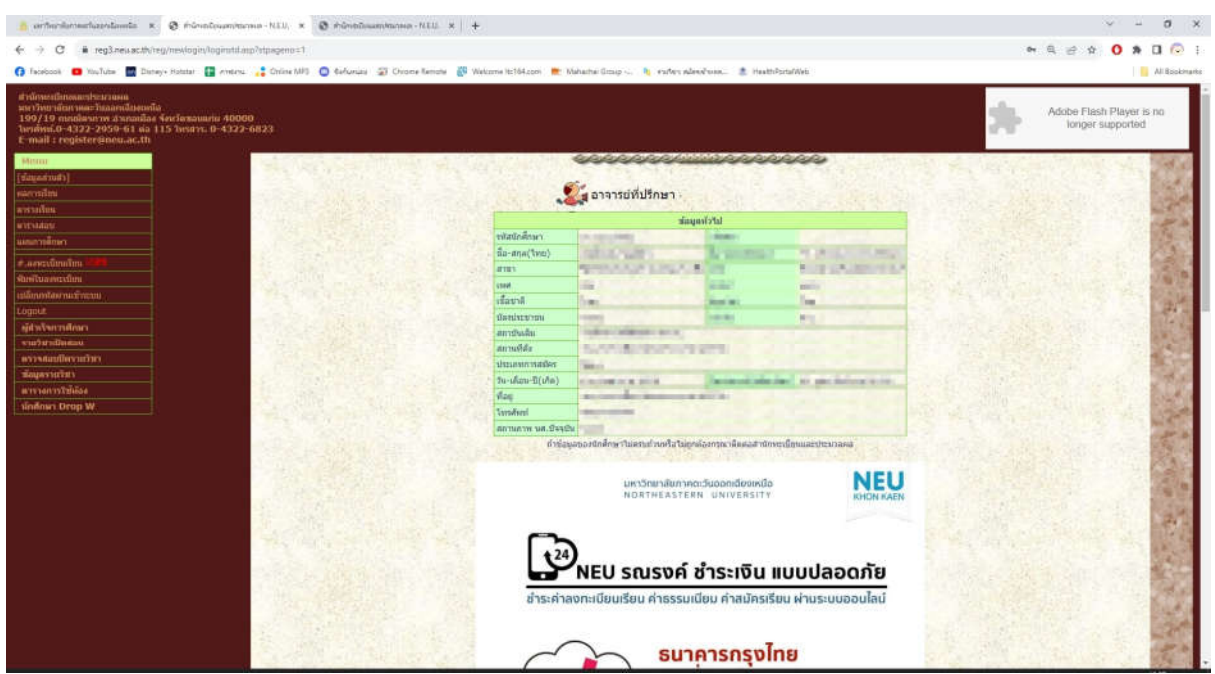

# ขั้นตอนการลงทะเบียนผ่านอินเตอร์เน็ต

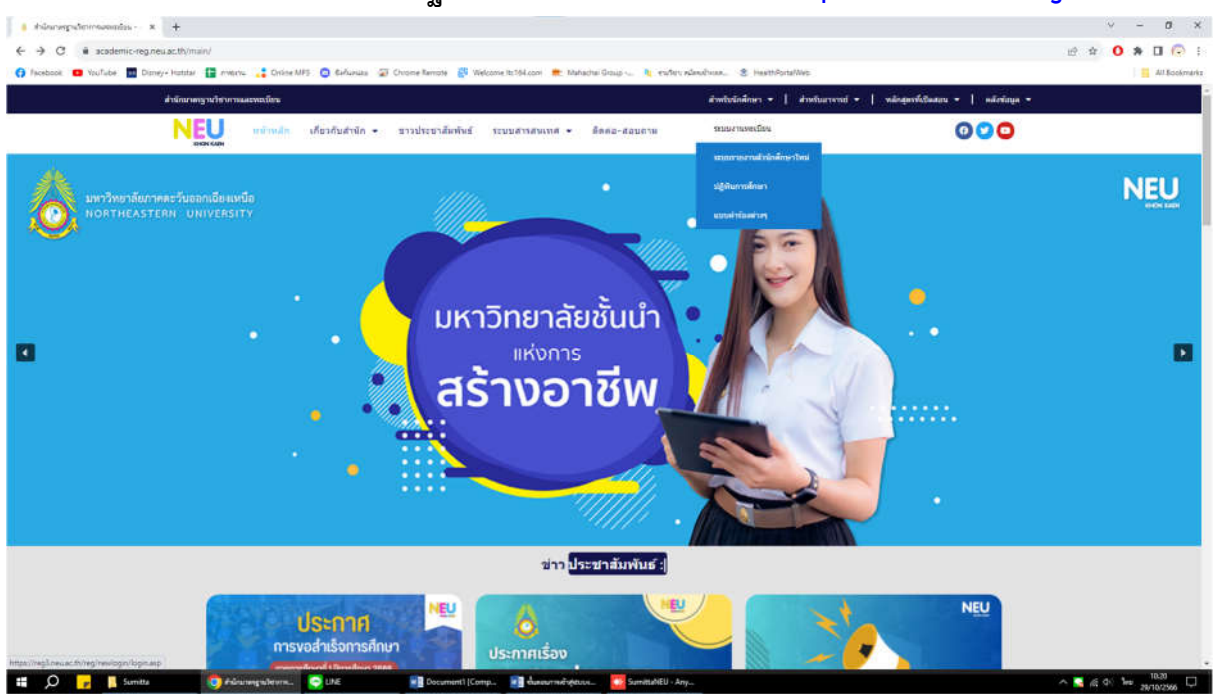

ขั้นตอนที่ 1 : เข้าเว็บไซต์สำนักมาตรฐานวิชาการและทะเบียน ได้ที่ <u>https://academic-reg.neu.ac.th</u>

ขั้นตอนที่ 2 : การเข้าสู่ระบบ นักศึกษาสามารถเข้าสู่ระบบได้โดย คลิกที่เมนู "สำหรับนักศึกษา" และ เลือก "ระบบงานทะเบียน"

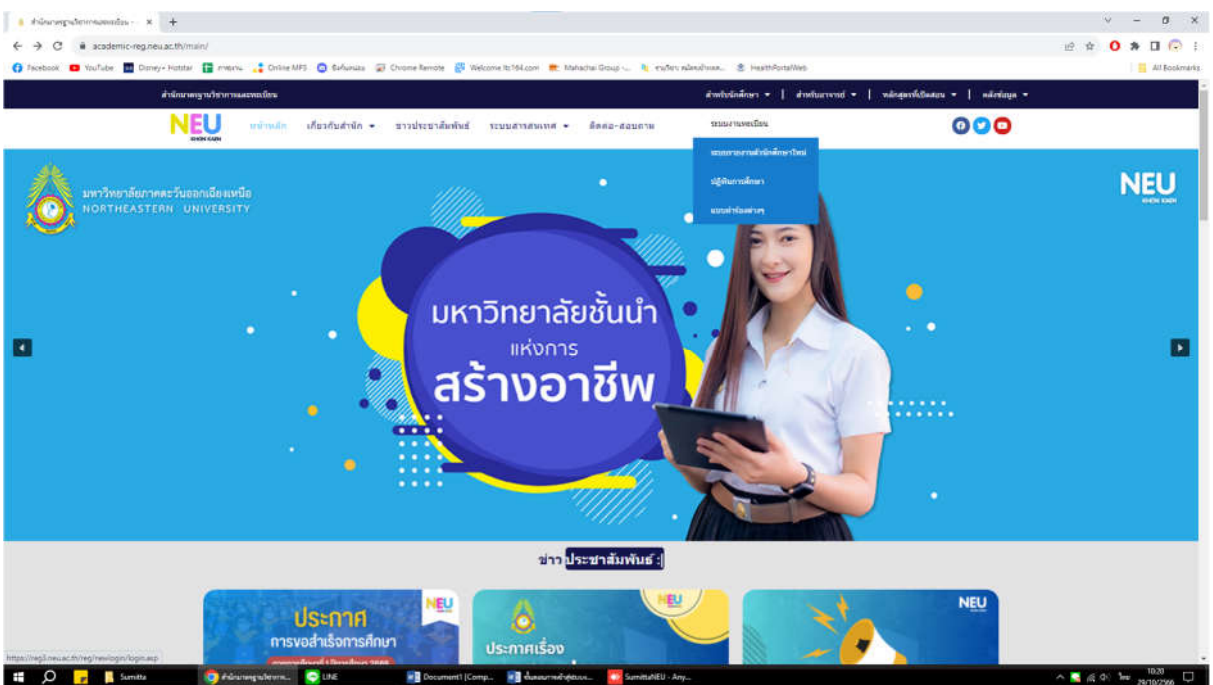

# หลังจากนั้นหน้าจอจะปรากฏ

| 🖉 สำนักทะเบียนแ  | มประมาลและ X 🗋 สำนักกระบับนและประมาลและ X                                                                                                    | 8 06            |
|------------------|----------------------------------------------------------------------------------------------------|-----------------|
| ← → C (0)        | ใม่ประกภัย www.reg.neu.ac.th/newlogin/login.asp                                                                                                    |                 |
|                  | Logia ได้เอาระนับสืบขนและบุคลากร<br>มหาริกษาจัยภาคคะวันออกเสียมหนือท่านั้น                                                                                                    |                 |
| Sale and         | username//d                                                                                                    |                 |
| and and a second | LOGIN                                                                                                    |                 |
| หมายเหตุ         | ในกรณีเป็นนักคึกษา<br>"แรสสมสตร์ส จะใช้หรัดปัตร์ที่กันได้ดีกฎา<br>"ระบางอะกำหนดเป็น วันเดือนปีได้ด เจ่น (-เด็ด z มกราคม 2525 รุทัสท่านคือ 01012525)<br>จรักซู่ระบบครั้งแรกไปรแกรมจะได้เปลี่ยน อะมาพางส อาจเป็นด้วยอาหารีอด้วยถึงสร้าได้ อย่างน้อย 4 พริก และไม่เต้น 5 พริก<br>-นักศึกษาท้อนก็บริกษา อะมาพางส เป็นความอับส่วนค้ว � ◊ ไม่สามรรถเด็ญ่ระบบได้ สิดค่อสำนักทะเบียนแตะประมวอกต ◊ ◊ |                 |
| สาแนะนำ          | เมื่อนักคิดขามสัวสัมการใช้งานแล้ว นักศึกษาจะต่องออกจากรรบบทุกครั้งโดยคลิกที่แญ "Logout" เพื่อป้องกันมัให้ผู้อื่นน้ำมาใช้งานแทะนักศึกษาได้ ส่วนในกรณีที่นักศึกษาลืมคลิกที่แญ "Logout" ระบบจะทำการดิกนักศึกษาออกจากระบบโดย<br>เวลาในน้ำน 15 นาที                                                                                                    | อัตโนมัติ ภายใน |
|                  | 0000000000                                                                                                    |                 |
|                  |                                                                                                    |                 |
|                  |                                                                                                    |                 |

นักศึกษาสามารถเข้าสู่ระบบได้โดยใช้รหัสประจำตัวและรหัสผ่าน แล้วคลิกปุ่ม "Login" \*\*นักศึกษาต้องเก็บรักษา password เป็นความลับส่วนตัว\*\* \*\*กรณีเข้าสู่ระบบครั้งแรก ระบบจะกำหนดเป็นวันเดือนปีเกิด เช่น เกิด 1 มกราคม 2525 รหัสผ่านคือ 01012525\*\*

ขั้นตอนที่ 3 : นักศึกษาตรวจสอบข้อมูลรายวิชาที่เปิดให้ลงทะเบียน เมนู "รายวิชาที่เปิดสอน"

| (haridarro                                                                                                    | methaanskammen 🛪 🛛 🕲 #sirentimasetektarson - NEU. 🛪 🤮 #                                                                                                    | sirettilusambirmen - N.E.U. 🗙                                                                                                | 1.7.                                                                                                    |                                                                                                    |                                                                                                    |                                                                                                    |                                                                                                    |
|----------------------------------------------------------------------------------------------------|----------------------------------------------------------------------------------------------------|----------------------------------------------------------------------------------------------------|----------------------------------------------------------------------------------------------------|----------------------------------------------------------------------------------------------------|----------------------------------------------------------------------------------------------------|----------------------------------------------------------------------------------------------------|----------------------------------------------------------------------------------------------------|
| C                                                                                                    | ii reg3.neu.ac.th/reg/rewlogin/tecured/subjectives/                                                                                                    |                                                                                                    |                                                                                                    |                                                                                                    |                                                                                                    |                                                                                                    | Q 🖻 🛊 🚺 🎓                                                                                                    |
| fbook 🗧                                                                                                    | 🛚 YouTube 🔳 Doney+ Hotster 😭 riverve 🔒 Gröne MP3 👩 6                                                                                                    | Aunas 🧟 Chone Renote 🦉                                                                                                    | Welcome Its 164.com                                                                                                    | 💼 Malachai Group 🧓  kindwr wâ                                                                                                    | indinar 💲 Next/Porta/Web                                                                                                    |                                                                                                    | 10                                                                                                    |
| iculinau<br>icinănen<br>19 mina<br>mi.0-43<br>alt i reg                                                                                                    | สาประหวัดสล<br>เกละไหลสาเร็ดสายเนื้อ<br>สัตราวาท สำหภัณโดย จำหร้อยองแต่น 40000<br>มีประมีขายและ a 115 โทรสาร. 0-4522-6823<br>ไฟประมีขายและ.th                                                                                                    |                                                                                                    |                                                                                                    |                                                                                                    |                                                                                                    |                                                                                                    | Adobe Flash Player is<br>langer supported                                                                                                    |
|                                                                                                    |                                                                                                    | •                                                                                                    | รายวิชาที่มี                                                                                                    | ปดให้นักศึกษาลงทะบ                                                                                                    | ะ<br>มีมน                                                                                                    |                                                                                                    |                                                                                                    |
| ขั้นด                                                                                                    | อนการการตรวจสอบ                                                                                                    |                                                                                                    |                                                                                                    |                                                                                                    |                                                                                                    |                                                                                                    |                                                                                                    |
| n<br>Renia                                                                                                    | รถิโตรวจสอบเป็นรายวิชา 1. คลิกเลือกคณะวิชา<br>เอ็กที่ รูฟัสวิชา                                                                                                    | 2.คลิกเลือกภาคเรีย                                                                                                    | 13, tãan check                                                                                                    | ted เป็น รายวิชา                                                                                                    |                                                                                                    | 4. เลือกภาคเรียน                                                                                                    | 5. คลิก GO ต้องการดูจำนวน                                                                                                    |
| n                                                                                                    | รถ์โตรวจสอบรวมทุกกลุ่มเรียน 1. คลิกเลือกคณ                                                                                                    | ะวิชา 2.คลิกเลือกภาค                                                                                                    | แรียน 3.เลือกป                                                                                                    | iecked เป็น รวม                                                                                                    |                                                                                                    | 4. เลือกภาคเรียน                                                                                                    | 5. คลิก GO                                                                                                    |
|                                                                                                    |                                                                                                    |                                                                                                    |                                                                                                    |                                                                                                    |                                                                                                    |                                                                                                    | South States States and States                                                                                                    |
|                                                                                                    |                                                                                                    |                                                                                                    |                                                                                                    | · · · · · · · · · · · · · · · · · · ·                                                                                                    |                                                                                                    |                                                                                                    | the second second second second second second second second second second second second second second second se                                                                                                    |
|                                                                                                    |                                                                                                    | กรณาเสียกปิการศึกษาง                                                                                                    | (maa) 66/2 V atta                                                                                                    | <ul> <li>รายรับว O ราย</li> <li>1 - บริหารธุรกิจ</li> </ul>                                                                                                    | v 60                                                                                                    |                                                                                                    |                                                                                                    |
|                                                                                                    |                                                                                                    | ດງານາເລີ່ມດນີດາງສົດນາງ                                                                                                    | //////<br>ກາວສີ 66/2 ♥] ຄານ:<br>ກາວໃຫຼາງໃນປະຄຸດກາງນີ                                                                                                    | ขางการระดัง<br>1-บริหารระดัง<br>มามาระกาง 2000 การเรียง 2                                                                                                    | v 60                                                                                                    |                                                                                                    | A STATE OF A                                                                                                    |
| ฟสวิชา                                                                                                    | feter                                                                                                    | งเหาะดังกรีกระจา<br>เป็นการเรียงกร้องราง<br>เกม                                                                              | maa 66/2 ♥ east<br>staristrikiteeensti<br>Midterm                                                                                                    | <ul> <li>รายในระ O รอย</li> <li>ประการธุรกิจ</li> <li>อาสังหารธุรกิจ</li> <li>อาสังหาร 2000 กายเรียมเป็ 2</li> </ul>                                                                                                    | ✓ 60<br>Final                                                                                                    | เรลาสอบ                                                                                                    | Ijau                                                                                                    |
| ฟสวิชา<br>211102                                                                                                    | Gatan<br>noosyibbala z                                                                                                    | ະຖະນະລົມເປັດກາສໍາເພາງ<br>ດານ<br>3 3                                                                                          | /ww.cai 66/2 ✓ edu:<br>xxar/iumhilaeeeeeuud<br>Midterm<br>12/01/2567                                                                                                    | ชางรับา O ระบ<br>1 - บริหารธุรกิจ<br>สะ มีการศึกษา 2500 กายเรียมส์ 2<br>เวลาสอบ<br>17:00 น20:00 น.                                                                                                    | ✓ 60<br>Final<br>15/03/2567                                                                                                    | sternatu<br>17:00 %-20:00 %.                                                                                                    | ปูสอน<br>อาจารยังพระกร ก็จิงกันธ์                                                                                                    |
| 6<br>6<br>11102<br>11105                                                                                                    | <mark>laten</mark><br>reedegebasis 2<br>reedegebasis 2                                                                                                    | ະຖະການລົມກະນີກາງທັກນາງ<br>Cr.<br>3<br>3                                                                                      | Matai 66/2 → esta<br>stariatuliteeenstä<br>Midterm<br>12/01/2567<br>13/01/2567                                                                                                    |                                                                                                    | <ul> <li>Final</li> <li>15/03/2567</li> <li>16/03/2567</li> </ul>                                                                                                    | 4567405<br>17:00 w-20:00 w.<br>09:00 w-12:00 w.                                                                                                    | ปลัสษ<br>อาจารย์กับระร ก็ยังกับส<br>อาจารย์การวิทร์ สาปว                                                                                                    |
| Galan<br>11102<br>11105<br>12101                                                                                                    | Sutan<br>Institutional<br>Institutional<br>Malannasana                                                                                                    | ອງສະແລ້ມຄນິດາາລົກນາງ<br>Cr.<br>3<br>3<br>3                                                                                   | Venue 66/2 v enic<br>visit infilme enivit<br>Midterm<br>12/01/2567<br>13/01/2567<br>11/01/2567                                                                                                    | the fail to the     the second second s                                                                                                    | Final<br>15/03/2567<br>16/03/2567<br>14/03/2567                                                                                                    | usermaan<br>17:00 m-20:00 m.<br>09:00 m-12:00 m.<br>09:00 m-12:00 m.                                                                                                    | ปู่สอบ<br>ยาจายมีการกร กิบักษณ์<br>ยาจายปการโหนด์ สายัว<br>ยาจายปกการโหนดาชี                                                                                                    |
| <b>Katisa</b><br>11102<br>11105<br>12101<br>12102                                                                                                    | Gotan<br>Investigelibulus 2<br>Investigelibulus 2<br>Mitorystarusautermanuali Ma                                                                                                    | esa:ນລິມອນີກາທົດມານ<br>cr.<br>3<br>3<br>3<br>3<br>3                                                                          | Midam<br>12/01/2567<br>11/01/2567<br>11/01/2567<br>11/01/2567                                                                                                    | the function of sum     the second second seco                                                                                                    | ✓ 60<br>Final<br>15/03/2567<br>16/03/2567<br>14/03/2567<br>14/03/2567                                                                                                    | 17:00 %-20:00 %.<br>09:00 %-12:00 %.<br>09:00 %-12:00 %.<br>09:00 %-12:00 %.                                                                                                    | ฟูสีสม<br>มาจารย์สังงาร กิจสนส<br>อาจารย์สุการ โหมราชิ<br>มาจารย์สุการ โหมราชิ                                                                                                    |
| Grist<br>11102<br>11105<br>12101<br>12102<br>12207                                                                                                    | dotan<br>revelgébbels 2<br>reserventerne<br>nderstnarne<br>uderstnarne<br>manuelletendenges                                                                                                    | ອງເຊາະເລີຍກປີກາງສົອນານ<br>Cr.<br>3<br>3<br>3<br>3<br>3<br>3<br>3<br>3<br>3<br>3<br>3                                         | Micai 66/2 v enit<br>statistruk/Decentral<br>Midterm<br>12/01/2567<br>13/01/2567<br>11/01/2567<br>11/01/2567<br>11/01/2567                                                                                                    | trefnt: O tm         1 - ufbringsfile         un through a coor multiumit 2         rearnatu         17:00 u20:00 u.         09:00 u12:00 u.         09:00 u12:00 u.         00 u.         00 u.         00 u.         00 u12:00 u.         00 u.         00                                                                                                    | ► 60<br>Final<br>15/03/2567<br>16/03/2567<br>14/03/2567<br>14/03/2567<br>14/03/2567                                                                                                    | xannau<br>17:00 w20:00 w.<br>09:00 w12:00 w.<br>09:00 w12:00 w.<br>09:00 w12:00 w.                                                                                                    | ผู้สอย<br>อาจารมีสายสา ก็อิสันส์<br>อาจารมีอาสัสาย<br>อาจารมีสาย โปลเมาสิ<br>อาจารมีสายา โปลเมาสิ<br>อาจารมีสายา โปลเมาสิ                                                                                                    |
| Milan<br>11102<br>11105<br>12101<br>12102<br>12207<br>12209                                                                                                    | Gotan<br>Incessing Bolania 2<br>Incessing Bolania 2<br>Incessing Bolania 2<br>Materia 2<br>Materia 2                                                                             | ອງລະາລົມດນີ້ດາງສັດນ (<br>Cr.<br>3<br>3<br>3<br>3<br>3<br>3<br>3<br>3<br>3<br>3<br>3                                          | Ningai 66/2 v enai:<br>startartelitaeeeest<br>Midterm<br>12/01/2567<br>13/01/2567<br>11/01/2567<br>11/01/2567<br>10/01/2567                                                                                                    | techni O sm     1 - uživnogsfila     mu furnánsky 2000 o runifusul 2     isatrasu     17:00 %-20:00 %     00 %-12:00 %     00:00 %-12:00 %     00:00 %-12:00 %     00:00 %-12:00 %     10:00 %-12:00 %                                                                                                    | ▼ 00 Final 15/03/2567 16/03/2567 14/03/2567 14/03/2567 14/03/2567 14/03/2567 13/03/2567 13/03/2567                                                                                                    | santati<br>17:00 w20:00 w.<br>09:00 w12:00 w.<br>09:00 w12:00 w.<br>09:00 w12:00 w.<br>13:00 w12:00 w.                                                                                                    | ปสมข<br>มาจารมีกับราย กิจสมช<br>มาจารมีการโหน่าน<br>มาจารมีการ โหนาน<br>มาจารมีการประมาณรี<br>มาจารมีการประมาณรีการป                                                                                                    |
| Anîm<br>11102<br>11105<br>12101<br>12102<br>12207<br>12206<br>12200                                                                                                    | Gatan<br>newsgebaulu 2<br>erenscharm<br>ndorstner sonaurtras wählte<br>ndorstner sonaurtras wählte<br>newsaulu 2 erologens<br>menantälige<br>menantälige                                                                                                    | คุณาเลือกปีการคิดมา<br>2<br>3<br>3<br>3<br>3<br>3<br>3<br>3<br>3<br>3<br>3<br>3<br>3<br>3<br>3<br>3<br>3                     | Maai 66/2 ♥ entr<br>suriumiliteeenuuti<br>Midterm<br>12/01/2567<br>13/01/2567<br>11/01/2567<br>11/01/2567<br>10/01/2567<br>06/01/2567                                                                                                    | the set of the set of the se                                                                                                    | Final<br>15/03/2567<br>15/03/2567<br>14/03/2567<br>14/03/2567<br>14/03/2567<br>14/03/2567<br>13/03/2567<br>13/03/2567                                                                                                    | *8674600<br>17700 %-20100 %<br>09100 %-20100 %<br>09100 %-12100 %<br>09100 %-12100 %<br>09100 %-12100 %<br>11100 %-16100 %                                                                                                    | ส่งสาย<br>เวลารอร์สารกร ก็อิสันส์<br>เวลารอร์สารโปละหลั<br>เวลารอร์สารา โปละหลั<br>เวลารอร์สารา โปละหลั<br>เวลารอร์สารา โปละหลั<br>เกลารอร์สารา โปละหลั<br>เกลารอร์สารา โปละหลั                                                                                                    |
| Anîm<br>11102<br>11105<br>12101<br>12102<br>12200<br>12230<br>12230<br>12231                                                                                                    | Solar<br>Investigations 2<br>Investigations 2<br>Investigations<br>Advertures and Linux Angents<br>Investigations<br>Investigations<br>Investigatio                                                                                                    | ດຸເພາະລັດເວີດາງທົດສາບ<br>ເຊິດ<br>3<br>3<br>3<br>3<br>3<br>3<br>3<br>3<br>3<br>3<br>3<br>3<br>3<br>3<br>3<br>3<br>3<br>3<br>3 | Midla         66/2          ann           systra shilaeeeessti           Midterm           12/01/2567           13/01/2567           11/01/2567           11/01/2567           10/01/2567           10/01/2567           10/01/2567           13/01/2567           13/01/2567           13/01/2567           13/01/2567                                                                                                    | ywhiny O sai<br>1 - ufwrnsgafa<br>isanasu<br>17:00 u20:00 u.<br>09:00 u20:00 u.<br>09:00 u20:00 u.<br>09:00 u20:00 u.<br>09:00 u20:00 u.<br>09:00 u20:00 u.<br>10:00 u50:00 u.<br>10:00 u56:00 u.<br>00:00 u20:00 u.     00:00 u20:00 u.                                                                                                    | ▼ 00<br>Final<br>15/03/2567<br>16/03/2567<br>14/03/2567<br>14/03/2567<br>14/03/2567<br>13/03/2567<br>13/03/2567<br>10/03/2567                                                                                                    | xxernatu<br>17:00 w20:00 w.<br>09:00 w12:00 w.<br>09:00 w12:00 w.<br>09:00 w12:00 w.<br>11:00 w12:00 w.<br>11:00 w16:00 w.<br>09:00 w16:00 w.                                                                                                    | ปสมข<br>อาจจรย์สายการ ก็เดินป<br>อาจจรย์สายการ ก็เดินป<br>อาจจรย์สาย โดยอาซิ<br>อาจจรย์สาย โดยอาซิ<br>อาจจรย์สาย โดยอาซิ<br>อาจจรย์สายการที่ สืบโดยอะ<br>อาจจะเหตุชา<br>อาจจะหยุ่มสายการที่ สืบโดยอะ                                                                                                    |
| Maftan<br>11102<br>11103<br>12101<br>12207<br>12296<br>12210<br>12296<br>12210<br>12211<br>12252                                                                                                    | Satan<br>protoglobala 2<br>entreform<br>delarman<br>ndorman<br>ndorman<br>manusukteningen<br>manusukteningen<br>manusukteningen<br>manusukteningen<br>manusukteningen<br>manusukteningen<br>manusukteningen<br>delarman<br>delarman<br>delarm                | epartilantiera v<br>Cr.<br>3<br>3<br>3<br>3<br>3<br>3<br>3<br>3<br>3<br>3<br>3<br>3<br>3<br>3<br>3<br>3<br>3<br>3<br>3       | mus 66:2          virta ulita sound         Midterm         12/01/2567         11/01/2567         11/01/2567         11/01/2567         10/01/2567         10/01/2567         06/01/2567         13/01/2567         13/01/2567         13/01/2567         13/01/2567         13/01/2567         13/01/2567         13/01/2567                                                                                                    | ywhers, O sau     1 - ubarregef/a     in a ubarregef/a     in a uba                                                                                                    | ♥ 80<br>Final<br>15/03/2567<br>14/03/2567<br>14/03/2567<br>14/03/2567<br>14/03/2567<br>10/03/2567<br>10/03/2567<br>10/03/2567<br>10/03/2567                                                                                                    | 17:00 w-20:00 w.<br>09:00 w-12:00 w.<br>09:00 w-12:00 w.<br>09:00 w-12:00 w.<br>09:00 w-12:00 w.<br>09:00 w-12:00 w.<br>13:00 w-16:00 w.<br>09:00 w-16:00 w.<br>09:00 w-12:00 w.                                                                                                    | รู้เสียง<br>มาจารมีสารกร ก็อัสษร<br>มาจารมีสารโหนะที่<br>มาจารมีสุการ โหนะที่มี<br>มาจารมีสุการ ได้มาจะ<br>สาราชมีสินสารกร ได้มีคนะ<br>สาราชมีสินสารกร ได้มีคนะ<br>มาจารมีสินสารกรรร                                                                                                    |
| Antan<br>11102<br>11105<br>12101<br>12102<br>12200<br>12210<br>12210<br>12210<br>12211<br>12212<br>12215                                                                                                    | Gotan<br>Investigelikhuka 2<br>Investigelikhuka 2<br>Investi                                                                                                    | ejarnákotórnikouv<br>cr.<br>3<br>3<br>3<br>3<br>3<br>3<br>3<br>3<br>3<br>3<br>3<br>3<br>3<br>3<br>3<br>3<br>3<br>3<br>3      | Midterm     Midterm     Midterm     Midterm     13/01/2567     13/01/2567     11/01/2567     10/01/2567     10/01/2567     10/01/2567     00/01/2567     09/01/2567     09/01/2567                                                                                                    | shelp: O su     1 - sharsgafa     rem timosfanex 2500 mm/stand 2     remeasu     17:00 % - 22:00 %     00 % - 22:00 %     00 % - 22:00 %     00 % - 22:00 %     00 % - 22:00 %     10 % - 22:00 %     10 % - 22:00 %     10 % - 22:00 %     10 % - 22:00 %     10 % - 22:00 %     10 % - 22:00 %     10 % - 22:00 %     10 % - 22:00 %     10 % - 22:00 %     10 % - 22:00 %     10 % - 22:00 %     10 % - 22:00 %     10 % - 22:00 %                                                                                                    | ♥ 800 Final 15/03/2587 14/03/2587 14/03/2587 14/03/2587 14/03/2587 14/03/2587 12/03/2587 12/03/2587 12/03/2587 12/03/2587 12/03/2587 9/03/2587 12/03/2587 12/03/2587 12/03/2587                                                                                                    | 13000 5-2000 5-<br>0500 5-2000 5-<br>0500 5-1200 5-<br>0900 5-1200 5-<br>0900 5-1200 5-<br>0900 5-1200 5-<br>0300 5-1200 5-<br>0900 5-1200 5-<br>0900 5-1200 5-<br>0900 5-1200 5-<br>0900 5-1200 5-<br>0900 5-1200 5-<br>0900 5-1200 5-<br>0900 5-1200 5-<br>000 5-1200 5-<br>000 5-<br>000 5-1200 5-<br>000 5-<br>0000 5-<br>0000 5-<br>00000 5-<br>0000000000 | ปล่อย<br>อาจจรย์เกิดกระ ก็เดิมป<br>อาจจรย์เกิดกระ ก็เดิมป<br>อาจจรย์เสียกระ ไหน่อาป<br>อาจจรย์เสียกระ ไหน่อาป<br>อาจจรย์เสียกระ ไหน่อาป<br>อาจจรย์เสียกระ ไหน่อาป<br>อาจจรย์เสียกระ ไหน่อาป<br>อาจจรย์เสียกระ ไหน่อาป<br>อาจจรย์เสียกระ ไป<br>อาจจรย์เสียกระ ไป<br>อาจจรย์เสียกระ ไป<br>อาจจรย์เสียกระ ไป                                                                                                    |
| Milan<br>11102<br>11105<br>12101<br>12102<br>12207<br>12200<br>12210<br>12210<br>12215<br>12215<br>12210                                                                                                    | Satan<br>protoglobulus 2<br>marchann<br>adarmana<br>adarmana | epartalandienteleu v<br>cr.<br>3<br>3<br>3<br>3<br>3<br>3<br>3<br>3<br>3<br>3<br>3<br>3<br>3<br>3<br>3<br>3<br>3<br>3<br>3   | Yusau (66/2 ♥) asic<br>staftarufhliseanud<br>li2/01/2567<br>13/01/2567<br>11/01/2567<br>11/01/2567<br>11/01/2567<br>10/01/2567<br>09/01/2567<br>09/01/2567     09/01/2567                                                                                                    | ywhers O sau     1 - ufbarrogsfile     me thronfores 2000 ensistental 2     meansature     17/00 ts-2000 ts     00/00 ts-21200 ts     00/00 ts-21200 ts     00/00 ts-21200 ts     00/00 ts-21200 ts     12100 ts-16200 ts     12100 ts-16200 ts     12100 ts-16200 ts     12100 ts-16200 ts     12100 ts-16200 ts     12100 ts-16200 ts     12100 ts-16200 ts     12100 ts-16200 ts     12100 ts-16200 ts     12100 ts-16200 ts     12100 ts-16200 ts     12100 ts-16200 ts     12100 ts-16200 ts     12100 ts-26200 ts     12100 ts-26200 ts     12100 ts-26200 ts     12100 ts-26200 ts     12100 ts-26200 ts     12100 ts-26200 ts     12100 ts-26200 ts     12100 ts-26200 ts     12100 ts-26200 ts     12100 ts-26200 ts     12100 ts-26200 ts     12100 ts-26200 ts     12100 ts-26200 ts     12100 ts-26200 ts      12100 ts-26200 ts      121                                                                                                    | ▼ 80 Final 15/03/2567 14/03/2567 14/03/2567 14/03/2567 14/03/2567 12/03/2567 15/03/2567 16/03/2567 16/03/2567 10/03/2567 10/03/2567 10/03/2567 10/03/2567 10/03/2567 10/03/2567 10/03/2567 10/03/2567 10/03/2567 10/03/2567 10/03/2567 10/03/2567 10/03/2567 10/03/2567 10/03/2567 10/03/2567 10/03/2567                                                                                                    | Lishabbi           17:00 N-20100 N-<br>09:00 N-12:00 N-<br>09:00 N-12:00 N-<br>09:00 N-12:00 N-<br>13:00 N-16:00 N-<br>13:00 N-16:00 N-<br>09:00 N-12:00 N-<br>09:00 N-12:00 N-<br>13:00 N-16:00 N-<br>13:00 N-16:00 N-<br>13:00 N-16:00 N-<br>13:00 N-16:00 N-<br>13:00 N-16:00 N-<br>13:00 N-16:00 N-<br>13:00 N-16:00 N-                                                                                                    | รุ่มขอ<br>มาจารมีสารกร ก็อัสษร<br>มาจารมีสารโอเลามี<br>มาจารมีสารโอเลามี<br>มาจารมีสารกร โอเลามี<br>มาจารมีสารกรรรม<br>สารารมีสารกรรรม<br>มาจารมีสารกรรรม<br>มาจารมีสารกรรรม<br>มาจารมีสารกรรรม<br>มาจารมีสารารมีคราม<br>มาจารมีสารารมีคราม<br>มาจารมีสารารมีคราม<br>มาจารมีสารารมีคราม<br>มาจารมีสารารมีคราม<br>มาจารมีสารารมีคราม<br>มาจารมีสารารมีคราม<br>มาจารมีสารารมีคราม<br>มาจารมีสารารมีคราม                                                                                                    |
| <b>Grim</b><br>11102<br>11105<br>12101<br>12102<br>12207<br>12200<br>12210<br>12212<br>12215<br>12216<br>12217                                                                                                    | Gotan<br>Instityfeldwir 2<br>Institution<br>Wederstraanse ausgester<br>Wederstraanse ausgester<br>Institution<br>Institution<br>Institu                                                                                                    | eparalandiersever<br>co.<br>3<br>3<br>3<br>3<br>3<br>3<br>3<br>3<br>3<br>3<br>3<br>3<br>3<br>3<br>3<br>3<br>3<br>3<br>3      | Nucl.         66/2         asis           staftstuhlineaund         Midderm.           Midderm.         12/01/2567           13/01/2567         11/01/2567           11/01/2567         11/01/2567           10/01/2567         13/01/2567           10/01/2567         06/01/2567           13/02/2567         06/01/2567           13/02/2567         06/01/2567           13/01/2567         13/01/2567           13/01/2567         13/01/2567                                                                                                    | ywhyn O sau     1 - sôraesgafa     ne throndarus 2300 ennetfanal 2     inarasau     17:00 % -20:00 %     00 % -21:00 %     00 % -21:00 %     00 % -21:00 %     00 % -21:00 %     00 % -21:00 %     10 % -21:00 %     10 % -21:00 %     00 % -21:00 %     10 % -21:00 %     10 % -21:00 %     10 % -21:00 %     10 % -21:00 %     10 % -21:00 %     10 % -21:00 %     10 % -21:00 %     10 % -21:00 %     10 % -21:00 %     10 % -21:00 %     10 % -21:00 %     10 % -21:00 %     10 % -21:00 %     10 % -21:00 %     10 % -21:00 %     10 % -21:00 %     10 % -21:00 %     10 % -21:00 %     10 % -21:00 %     10 % -21:00 %     10 % -21:00 %     10 % -21:00 %     10 % -21:00 %     10 % -21:00 %     10 % -21:00 %     10 % -21:00 %     10 % -21:00 %     10 % -21:00 %     10 % -21:00 %     10 % -21:00 %     10 % -21:00 %     10 % -21:00 %     10 % -21:00 %     10 % -21:00 %     10 % -21:00 %                                                                                                    | ♥ 00<br>Final<br>15/03/2567<br>14/03/2567<br>14/03/2567<br>14/03/2567<br>11/03/2567<br>12/03/2567<br>12/03/2567<br>12/03/2567<br>12/03/2567<br>11/03/2567<br>11/03/2567<br>11/03/2567                                                                                                    | 13000000000000000000000000000000000000                                                                                                    | ปูส์สม<br>อาจจรมีเกิดกระ ก็เดิมป<br>อาจจรมีเกิดกระ ก็เดิมป<br>อาจจรมีเกิดกระ โดเลงได้<br>อาจจรมีเกิดกระ โดเลงได้<br>อาจจรมีเกิดกระ โดเลงได้<br>อาจจรมีเกิดกระ ก็เดิมกระ<br>อาจจรมีเกิดกระ โดเลงได้<br>อาจจรมีเกิดกระ ก็อาจจะ<br>อาจจรมีเกิดกระ โดเลงได้<br>อาจจรมีเกิดกระ โดเลงได้<br>อาจจรมีเกิดกระ โดเลงได้                                                                                                    |
| tathan<br>11102<br>11105<br>12103<br>12207<br>12200<br>12210<br>12211<br>12212<br>12215<br>12216<br>12217<br>12221                                                                                                    | Satan<br>resolgébbals 2<br>resolgébbals 2<br>resolgébbals 2<br>resolgébbals 2<br>resolgébbals 2<br>resolgébbals 2<br>resolgébbals<br>resolgébbals<br>resolgébbals<br>dissongébbals<br>ausgebbals<br>ausgebbals<br>au                                                                                                    | epin rulardin mileo y                                                                                                    | Xucau (66/2 ♥) asiz:     Xucau (66/2 ♥) asiz:     Xucau (1/2567     13/01/2567     13/01/2567     10/01/2567     10/01/2567     00/01/2567     00/01/2567     00/01/2567     00/01/2567     00/01/2567     00/01/2567     12/01/2567     12/01/2567     12/01/2567                                                                                                    | ♥ ywhits O sui<br>1 - u/barregel/a<br>II - u/barregel/a<br>II - u/barregel/ | ♥ 000<br>Final<br>15/03/2567<br>14/03/2567<br>14/03/2567<br>14/03/2567<br>14/03/2567<br>14/03/2567<br>14/03/2567<br>12/03/2567<br>12/03/2567<br>12/03/2567<br>12/03/2567<br>12/03/2567<br>12/03/2567<br>12/03/2567                                                                                                    | Lishabi           17:00 %-20100 %           09:00 % -12:00 %           09:00 % -12:00 %           09:00 % -12:00 %           13:00 % -16:00 %           13:00 % -16:00 %           09:00 % -12:00 %           13:00 % -16:00 %           09:00 % -12:00 %           13:00 % -16:00 %           13:00 % -16:00 %           13:00 % -16:00 %           13:00 % -16:00 %                                                                                                    | sjane<br>unvestimmen flottud<br>unvestimfänsi anda<br>unvestimmen tausall<br>unvestimme tausall<br>unvestimme tausall<br>unvestimme tausall<br>unvestimme sinua diffusione<br>unvestimme sinua diffusione<br>unvestimme sinua diffusione<br>unvestimme sinua diffusione<br>unvestimme sinuardi<br>unvestimme sinuardi<br>unvestimme sinuardi                                                                                                    |
| Kalari<br>11102<br>11105<br>12102<br>12207<br>12200<br>12210<br>12212<br>12215<br>12215<br>12215<br>12215<br>12215<br>12212                                                                                                    | Solar<br>Instityfeldwir 2<br>Institution<br>Materiaan<br>Materiaan<br>Materiaan<br>Institution<br>Institution<br>Materiaan<br>Institution<br>Materiaan<br>Materiaan<br>Mater                                                                      | eparalandiersever<br>co.<br>3<br>3<br>3<br>3<br>3<br>3<br>3<br>3<br>3<br>3<br>3<br>3<br>3<br>3<br>3<br>3<br>3<br>3<br>3      | Nucl.         66/2         anz           staft sublaceout         Midterm           12/01/2567         11/01/2567           11/01/2567         11/01/2567           11/01/2567         11/01/2567           13/01/2567         00/01/2567           13/01/2567         13/01/2567           13/01/2567         13/01/2567           13/01/2567         13/01/2567           13/01/2567         13/01/2567           13/01/2567         14/01/2567           14/01/2567         14/01/2567                                                                                                    | vehicsgafa     1- ufnicsgafa     1- ufnicsgafa     1- ufnicsgafa     17-00 %.2000 %.     12:00 %.     00 %.02:000 %.     00 %.2000 %.     00 %.02:000 %.     12:00 %.     00 %.01 ~ 12:00 %.     10 %.     10 %.     10 %.     10 %.     10 %.     10 %.     10 %.     10 %.     10 %.     10 %.     10 %.     10 %.     10 %.     10 %.     10 %.     10 %.     10 %.     10 %.     10 %.     10 %.     10 %.     10 %.     10 %.     10 %.     10 %.     10 %.     10 %.     10 %.     10 %.     10 %.     10 %.     10 %.     10 %.     10 %.     10 %.     10 %.     10 %.     10 %.     10 %.     10 %.     10 %.     10 %.     10 %.     10 %.     10 %.     10 %.     10 %.     10 %.     10 %.     10 %.     10 %.     10 %.     10 %.     10 %.     10 %.     10 %.     10 %.     10 %.     10 %.     10 %.     10 %.     10 %.     10 %.     10 %.     10 %.     10 %.     10 %.     10 %.     10 %.     10 %.     10 %.     10 %.     10 %.     10 %.     10 %.     10 %.     10 %.     10 %.     10 %.     10 %.     10 %.     10 %.     10 %.     10 %.     10 %.     10 %.     10 %.     10 %.     10 %.     10 %.     10 %.     10 %.     10 %.     10 %.     10 %.     10 %.     10 %.     10 %.     10 %.     10 %.     10 %.     10 %.     10 %.     10 %.     10 %.     10 %.     10 %.     10 %.     10 %.     10 %.     10 %.     10 %.     10 %.     10 %.     10 %.     10 %.     10 %.     10 %.     10 %.     10 %.     10 %.     10 %.     10 %.     10 %.     10 %.     10 %.     10 %.     10 %.     10 %.     10 %.     10 %.     10 %.     10 %.     10 %.     10 %.     10 %.     10 %.     10 %.     10 %.     10 %.     10 %.     10 %.     10 %.     10 %.     10 %.     10 %.     10 %.     10 %.     10 %.     10 %.     10 %.     10 %.     10 %.     10 %.     10 %.     10 %.     10 %.     10 %.     10 %.     10 %.     10 %.     10 %.     10 %.     10 %.     10 %.     10 %.     10 %.     10 %.     10 %.     10 %.     10 %.     10 %.     10 %.     10 %.     10 %.     10 %.     10 %.     10 %.     10 %.     10 %.     10 %.     10 %.     10 %.     10 %.     10 %.                                                                                                    | ♥ 00<br>Final<br>15/03/2567<br>14/03/2567<br>14/03/2567<br>14/03/2567<br>14/03/2567<br>12/03/2567<br>12/03/2567<br>12/03/2567<br>11/03/2567<br>11/03/2567<br>11/03/2567<br>11/03/2567<br>11/03/2567                                                                                                    | 1300000<br>170.00 to-200.00 to<br>090.00 to-12.00 to<br>090.00 to-12.00 to<br>090.00 to-12.00 to<br>130.00 to-16.00 to<br>130.00 to-16.00 to<br>090.00 to-12.00 to<br>090.00 to-12.00 to<br>130.00 to-16.00 to<br>130.00 to-16.00 to<br>130.00 to-16.00 to<br>130.00 to-16.00 to<br>170.00 to-20.00 to<br>130.00 to-16.00 to<br>090.00 to-12.00 to<br>130.00 to-16.00 to<br>090.00 to-12.00 to<br>130.00 to-16.00 to<br>090.00 to-12.00 to<br>130.00 to-16.00 to<br>090.00 to-12.00 to<br>130.00 to-16.00 to<br>090.00 to-12.00 to<br>130.00 to-16.00 to<br>130.00 to-16.00 to<br>130.00 to<br>130.00 t                                                                                                    | sjann<br>processingers flottud<br>oversinistikus anda<br>oversinistikus anda<br>oversinistikus<br>oversinistikus<br>oversinistiku |
| Anian<br>11102<br>11103<br>12102<br>12200<br>12210<br>12210<br>12210<br>12211<br>12211<br>12215<br>12221<br>12221<br>12222<br>12223                                                                                                    | Satan<br>Instantional<br>Instantional<br>Instantio                                                                                                    | epin rulardin mileo y<br>6<br>3<br>3<br>3<br>3<br>3<br>3<br>3<br>3<br>3<br>3<br>3<br>3<br>3                                  | γιαι         66/2         atta:           τισίπαι/filleseurid         Midterm           12/0/2567         11/0/2567           11/0/2567         11/0/2567           11/0/2567         06/0/2567           09/01/2567         09/01/2567           09/01/2567         12/01/2567           12/01/2567         12/01/2567           12/01/2567         12/01/2567           12/01/2567         12/01/2567           12/01/2567         12/01/2567           12/01/2567         12/01/2567                                                                                                    | ♥ ywhits O sui<br>1 - u/harsegafia<br>II - u/harsegafia<br>II - u/harsegafi | ♥ 000<br>Final<br>15/03/2567<br>14/03/2567<br>14/03/2567<br>14/03/2567<br>14/03/2567<br>14/03/2567<br>14/03/2567<br>12/03/2567<br>12/03/2567<br>12/03/2567<br>15/03/2567<br>15/03/2567<br>12/03/2567<br>12/                                                                                                    | Lishabb           17:00 ts20:00 ts.           09:00 ts12:00 ts.           09:00 ts12:00 ts.           09:00 ts12:00 ts.           09:00 ts12:00 ts.           10:00 ts12:00 ts.           10:00 ts12:00 ts.           09:00 ts12:00 ts.           10:00 ts16:00 ts.           10:00 ts16:00 ts.           10:00 ts16:00 ts.           10:00 ts16:00 ts.           10:00 ts16:00 ts.           10:00 ts16:00 ts.           10:00 ts16:00 ts.           10:00 ts16:00 ts.           10:00 ts12:00 ts.           10:00 ts12:00 ts.           10:00 ts12:00 ts.           10:00 ts12:00 ts.           10:00 ts12:00 ts.           10:00 ts12:00 ts.                                                                                                    | sjane<br>urvestiknen flottud<br>urvestiknen flottud<br>urvestiknen Suisenä<br>urvestiknen Suisenä<br>urvestiktaunden föllsaus<br>urvestiktaunden föllsaus<br>urvestiktaunden föllsaus<br>urvestiktaunden joka attganen<br>urvestikterresjäse attganen<br>urvestikterresjäse attganen<br>urvestikterresjäse attganen<br>urvestikterresjäse attganen<br>urvestikterresjäse attganen<br>urvestikterresjäse attganen<br>urvestikterresjäse attganen                                                                                                    |
| Anian<br>41102<br>11105<br>12101<br>12202<br>12207<br>12207<br>12207<br>12212<br>12215<br>12215<br>12215<br>12215<br>12225<br>12225<br>12225<br>12225                                                                                                    | Cotan<br>Institutional<br>Material<br>Material<br>Material<br>Material<br>Institution<br>Material<br>Material<br>Materia | epiranlandiermieur<br>co.<br>3<br>3<br>3<br>3<br>3<br>3<br>3<br>3<br>3<br>3<br>3<br>3<br>3<br>3<br>3<br>3<br>3<br>3<br>3     | Tradition         Association           Midderm         12/01/2567           13/01/2567         11/01/2567           11/01/2567         11/01/2567           11/01/2567         11/01/2567           13/01/2567         13/01/2567           13/01/2567         13/01/2567           13/01/2567         13/01/2567           13/01/2567         13/01/2567           14/01/2567         14/01/2567           14/01/2567         14/01/2567           12/01/2567         12/01/2567           12/01/2567         12/01/2567                                                                                                    | vehicsglia     1- uhrinsglia     1- uhrinsglia     17-00 w-2000 w     17-00 w     2000 w     12:00 w     00 w     12:00 w     00 w     12:00 w     00 w     12:00 w     10 w     1                                                                                                    | ♥ 00<br>Final<br>Final<br>10/03/2567<br>14/03/2567<br>14/03/2567<br>14/03/2567<br>11/03/2567<br>12/03/2567<br>12/03/2567<br>10/03/2567<br>10/03/2567<br>10/03/2567<br>10/03/2567<br>13/03/2567<br>13/03/257                                                                                                    | 1300000           170.00         \$>.200.00           09:00         \$>.12:00           09:00         \$>.12:00           09:00         \$>.12:00           09:00         \$>.12:00           09:00         \$>.12:00           09:00         \$>.12:00           09:00         \$>.12:00           09:00         \$>.12:00           13:00         \$>.16:00           09:00         \$>.12:00           17:00         \$>.20:00           17:00         \$>.20:00           13:00         \$>.16:00           09:00         \$>.12:00           13:00         \$>.16:00                                                                                                    | yizau<br>poopsiineen fideud<br>oovestinitteis ando<br>oovestinitteis ando<br>oovestinitteis ando<br>oovestinitteisen<br>ooverstorentyisen diperson<br>ooverstorentyisen diperson                                                                                                    |
| Andan<br>41103<br>41103<br>41105<br>412107<br>41207<br>412107<br>412107<br>412107<br>41212<br>412112<br>412112<br>412112<br>4121215<br>412215<br>412225<br>412225<br>412225<br>412225<br>412225<br>412225<br>412225<br>412225<br>412225<br>412225<br>412225<br>412225<br>412225<br>412225<br>412225<br>412225<br>412225<br>412225<br>412225<br>412225<br>412225<br>412225<br>412225<br>412225<br>41225<br>41225<br>41255<br>41255<br>41555<br>41555<br>41555<br>41555<br>41555<br>41555<br>41555<br>41555<br>41555<br>41555<br>41555<br>41555<br>41555<br>41555<br>41555<br>41555<br>41555<br>41555<br>415555<br>415555<br>415555<br>415555<br>415555<br>415555<br>415555<br>415555<br>415555<br>415555<br>415555<br>415555<br>415555<br>415555<br>415555<br>4155555<br>4155555<br>4155555<br>4155555<br>41555555<br>41555555<br>41555555555<br>415555555555                                                                                                    | Constructions<br>Automation<br>Automation<br>Aut                                                                                                    | epin valandiem view v<br>                                                                                                    | γιαι         δ6/2         anti:           τιστάται/dimensional         Midterm           12/0/12567         11/0/12567           11/0/12567         11/0/12567           11/0/12567         06/0/12567           06/0/12567         09/0/12567           06/0/12567         07/0/12567           12/0/12567         07/0/12567           07/0/12567         06/0/12567           07/01/2567         06/0/12567           06/0/12567         06/0/12567           01/0/12567         06/0/12567           01/0/12567         06/0/12567           01/0/12567         06/0/12567           01/0/12567         06/0/12567           01/0/12567         06/0/12567           01/0/12567         06/0/12567           01/0/12567         06/0/12567                                                                                                    | ♥ ywhity O sup<br>1 - u/httroget/a<br>III - u/httroget/a<br>III - u/httroget/a<br>III - u/httroget/a<br>III - u/httroget/a<br>III - u/httroget/a<br>0000 - u - 12:00 httroget/a<br>0000 - u - 12:00 httroget/a<br>0000 - u - 12:00 httroget/a<br>III - u/httroget/a<br>III - u/httroget/a<br>IIII - u/httroget/a<br>III - u/httroget/a<br>III - u/httroget/a<br>III - u/httroget/a<br>III - u/httroget/a<br>III             | ♥ 000<br>Final<br>15/03/2567<br>14/03/2567<br>14/03/2567<br>14/03/2567<br>14/03/2567<br>14/03/2567<br>14/03/2567<br>12/03/2567<br>12/03/2567<br>12/03/2567<br>11/03/2567<br>11/                                                                                                    | 1200000           17:000         \$\$-20100           09:000         \$\$-12:000           09:000         \$\$-12:000           09:000         \$\$-12:000           09:000         \$\$-12:000           10:000         \$\$-12:000           10:000         \$\$-12:000           10:000         \$\$-12:000           10:000         \$\$-12:000           10:000         \$\$-12:000           10:000         \$\$-22:000           10:000         \$\$-22:000           10:000         \$\$-22:000           10:000         \$\$-22:000           10:000         \$\$-22:000           10:000         \$\$-22:000           10:000         \$\$-22:000           10:000         \$\$-22:000           10:000         \$\$-22:000                                                                                                    | sjane<br>uversidenen fichted<br>uversidenen fichted<br>uversidenen Statenti<br>uversidenen Statenti<br>uversidenen Statenti<br>uversidenen Statenti<br>uversidenen Statenti<br>uversidenen Statenti<br>uversidenen Statenti<br>uversidenen Statenti<br>uversidenen Statenti<br>utersidenen Statenti<br>utersidenen Statenti<br>utersidenen Statenti<br>utersidenen Statenti<br>utersidenen Statenti<br>utersidenen Statenti<br>utersidenen Statenti<br>utersidenen Statenti<br>utersidenen Statenti<br>utersidenen Statenti<br>utersidenen Statenti<br>utersidenen Statenti                                                                                                    |
| 4400a<br>41102<br>41102<br>41102<br>41207<br>41207<br>412207<br>412210<br>412210<br>412212<br>412212<br>412212<br>412212<br>412212<br>412222<br>412222<br>412222<br>412222<br>412222<br>412222<br>412223<br>412223<br>41223<br>41223<br>4123<br>4123<br>4123<br>4123<br>4123<br>4123<br>4123<br>4123<br>4123<br>4123<br>4123<br>4123<br>4123<br>4123<br>4123<br>4123<br>4123<br>4123<br>4123<br>4123<br>4123<br>4123<br>4123<br>4123<br>4123<br>4123<br>4123<br>4123<br>4123<br>413<br>413<br>413<br>413<br>413<br>413<br>413<br>41                                                                                                    | Cotan<br>Institutional<br>Material Second<br>Material Second<br>Material Second<br>Institution<br>Material Second<br>Institution<br>Material Second<br>Institution<br>Material Second<br>Institution<br>Material<br>Institution<br>Material<br>Institution<br>Material<br>Institution<br>Material<br>Material<br>M                                                                                                    | epiratiantierray                                                                                                    | the second second | vehicsoft     1- ufnicsoft     1- ufnicsoft     1- u                                                                                                    | ♥ 00<br>Final<br>15/03/2567<br>14/03/2567<br>14/03/2567<br>14/03/2567<br>14/03/2567<br>12/03/2567<br>12/03/2567<br>10/03/2567<br>10/03/2567<br>10/03/2567<br>13/03/2567<br>13/03/2567<br>13/03/2567<br>13/03/2567<br>13/03/2567<br>13/03/2567<br>13/03/2567<br>13/03/2567<br>13/03/2567<br>15/03/2567<br>15/0                                                                                                    | 1300000           170.00         \$2.00.00           09.00         \$1.20.00           09.00         \$1.20.00           09.00         \$1.20.00           09.00         \$1.20.00           09.00         \$1.20.00           09.00         \$1.20.00           09.00         \$1.20.00           09.00         \$1.20.00           13.00         \$1.60.00           09.00         \$1.20.00           13.00         \$1.60.00           09.00         \$1.20.00           17.00         \$2.00.00           13.00         \$1.60.00           09.00         \$1.20.00           13.00         \$1.60.00           09.00         \$1.20.00           13.00         \$1.60.00           09.00         \$1.20.00           13.00         \$1.60.00           09.00         \$1.20.00           13.00         \$1.60.00           09.00         \$1.20.00                                                                                                    | yizau<br>poopsiineen fideud<br>oovestiniiteisi ando<br>oovestiniiteisi ando<br>oovestiniiteisi ando<br>oovestiniiteisi ando<br>oovestiaanalaisi filiasuu<br>oovestiaanalaisi filiasuu<br>oovestiaanalaisi filiasuu<br>oovestiaanalaisi filiasuu<br>oovestiaanalaisi filiasuu<br>oovestiaanalaisi algunan<br>oovestiaanalaise taganan<br>oovestiaanalaise taganan<br>oovestiaanalaise taganan<br>oovestiaanalaise taganan<br>oovestiaanalaise taganan<br>oovestiaanalaise taganan<br>oovestiaanalaise taganan<br>oovestiaanalaise taganan<br>oovestiaanalaise taganan<br>oovestiaanalaise taganan<br>oovestiaanalaise taganan<br>oovestiaanalaise taganan<br>oovestiaanalaise taganan                                                                                                    |
| staftan<br>91 (100)<br>91 (100)<br>91 (100)<br>91 (100)<br>91 (200)<br>91 (200)<br>91 ( | Constructions<br>Automation<br>Automation<br>Aut                                                                                                    | ega valastientieus v<br>                                                                                                    | Visual 66.2 v astat:<br>visu5xvisu61esenvi0<br>Midlem<br>Midlem<br>Midlem<br>13/01/2567<br>13/01/2567<br>11/01/2567<br>10/01/2567<br>10/01/2567<br>10/01/2567<br>00/01/2567<br>12/01/2567<br>12/01/2567<br>12/01/2567<br>12/01/2567<br>12/01/2567<br>12/01/2567<br>12/01/2567<br>12/01/2567<br>12/01/2567<br>12/01/2567     12/01/2567     12/01/2567     12/01/2567                                                                                                    | ♥ ywhity O sub<br>1 - u/httrogst/a                                                                                                    | ♥ 000<br>Final<br>Final<br>F | Lisenania           17:00 N-20100 N           09:00 N-12:00 N           09:00 N-12:00 N           09:00 N-12:00 N           09:00 N-12:00 N           10:00 N-16:00 N           10:00 N-16:00 N           10:00 N-16:00 N           10:00 N-16:00 N           10:00 N-16:00 N           10:00 N-16:00 N           10:00 N-16:00 N           10:00 N-16:00 N           10:00 N-16:00 N           10:00 N-16:00 N           10:00 N-26:00 N           10:00 N-26:00 N           1                                                                                                    | sjaran<br>uversidersen flotted<br>uversidering flotted<br>uversidering flotten<br>uversidering flotten<br>uversidering flotten<br>uversideren flotten<br>uversideren flotten                                                                                                    |
| ekintan<br>ori 1102<br>ori 2109<br>ori 2109<br>ori 2207<br>ori 2207<br>ori 220                                                                                                    | Cotan<br>restignibulis 2<br>interdiscon<br>subertracion<br>subertracion<br>subertracion<br>divertanta<br>interdiscon<br>reneranalitario<br>reneranalitario<br>reneranalitati<br>reneranalitati                                                                                                    | epiratilandiarative<br>                                                                                                    | Ana 662 v ani:<br>such with earning<br>Midlem<br>12/01/2567<br>13/01/2567<br>13/01/2567<br>13/01/2567<br>13/01/2567<br>03/01/2567<br>03/01/2567<br>03/01/2567<br>13/01/2567<br>13/01/2567<br>13/01/2567<br>13/01/2567<br>13/01/2567<br>13/01/2567<br>13/01/2567<br>13/01/2567<br>13/01/2567<br>13/01/2567<br>13/01/2567<br>13/01/2567<br>13/01/2567<br>13/01/2567     13/01/2567     13/01/2567     13/01/2567     13/01/2567                                                                                                    | very 0 - su      1 - since state     1 - since state     1 -                                                                                                    | ♥ 00<br>Final<br>10/03/2567<br>14/03/2567<br>14/03/2567<br>14/03/2567<br>11/03/2567<br>10/03/2567<br>10/0                                                                                                    | 1300000           17:00 %:20:00 %           09:00 %:12:00 %           09:00 %:12:00 %           09:00 %:12:00 %           10:00 %:16:00 %           09:00 %:12:00 %           10:00 %:16:00 %           09:00 %:12:00 %           10:00 %:16:00 %           09:00 %:12:00 %           10:00 %:12:00 %           10:00 %:12:00 %           10:00 %:12:00 %           10:00 %:12:00 %           10:00 %:12:00 %           10:00 %:12:00 %           10:00 %:12:00 %           10:00 %:12:00 %           10:00 %:12:00 %           10:00 %:12:00 %           10:00 %:12:00 %           10:00 %:12:00 %           10:00 %:12:00 %                                                                                                    | tjæn<br>pospiskom föltud<br>oversindfina ands<br>oversindfina ands<br>oversindfina ands<br>oversindfina fölsen<br>avversindfina fölsen<br>avversindfina fölsen<br>avversindfina fölsen<br>avversindfina fölsen<br>avversindfina fölsen<br>avversindfina fölsen<br>avversindfina fölsen<br>avversindfina fölsen<br>avversindfina fölsen<br>avversindfina fölsen<br>avversindfina fölsen<br>avversindfinare fölsen<br>avversindfinare fölsen fölsen<br>avversindfinare fölsen fölsen<br>avversindfinare fölsen fölsen<br>avversindfinare fölsen fölsen fölsen<br>avversindfinare fölsen fölsen fölsen<br>avversindfinare fölsen fölsen fölsen<br>avversindfinare fölsen fölsen fölsen fölsen<br>avversindfinare fölsen fölsen fölsen fölsen fölsen<br>avversindfinare fölsen fölsen fölsen fölsen fölsen<br>avversindfinare fölsen fölsen fölse                                                                                                    |

ขั้นตอนที่ 4 : การลงทะเบียนเรียน นักศึกษาสามารถทำการลงทะเบียน ได้โดยการคลิกที่เมนู "ลงทะเบียน" ระบบจะนำนักศึกษาไปสู่หน้าจอรับลงทะเบียน ดังรูป

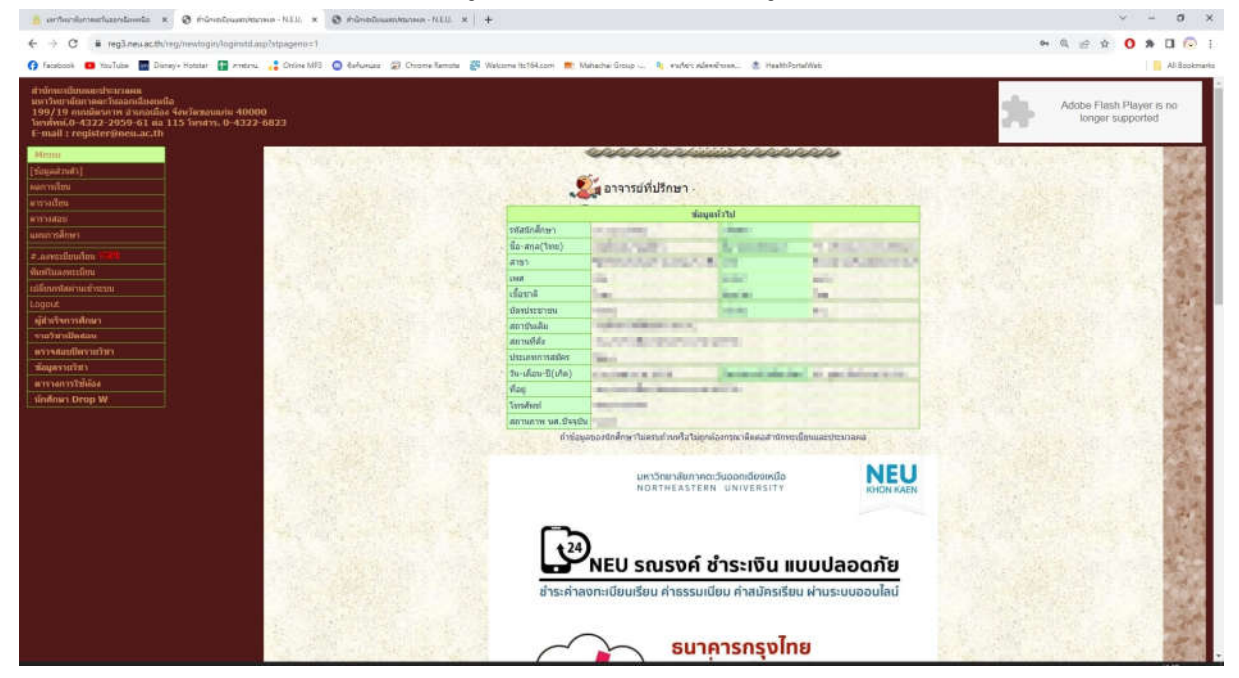

นักศึกษาสามารถลงทะเบียนได้ โดยทำตามขั้นตอนดังนี้

4.1 กรอกรายวิชาที่ต้องการลงทะเบียนในช่องรหัสวิชา และกดปุ่ม "ตกลง" เพื่อเลือกรายวิชาที่ต้องการ ลงทะเบียน

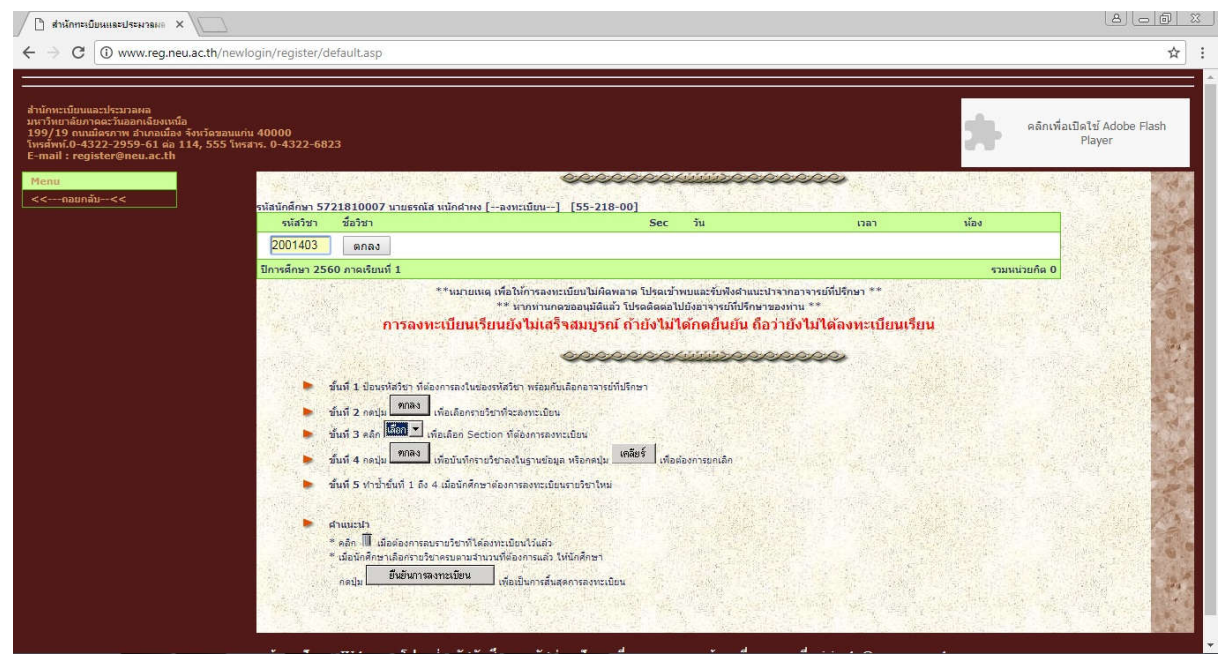

# 4.2 คลิกเพื่อเลือก Section ที่ต้องการลงทะเบียนเรียน

| C www.reg.neu.ac.th/newlogin/r                                                                                                    | register/default.as                                                                                                    | sp                                                                                                    |                                                                                                    |                                          |               |                                       |
|----------------------------------------------------------------------------------------------------|----------------------------------------------------------------------------------------------------|----------------------------------------------------------------------------------------------------|----------------------------------------------------------------------------------------------------|------------------------------------------|---------------|---------------------------------------|
|                                                                                                    |                                                                                                    |                                                                                                    |                                                                                                    |                                          |               |                                       |
| เบ็บนและประมวลผล<br>าลัยภาคตะวันออกเงียงเหนือ<br>) กนนมีตรกาพ สำเภอเมือง จังหวัดขอนแก่น 4000<br>โ.0-4322-2959-61 ต่อ 114, 555 โพรสาร. 0-<br>: register@neu.ac.th | 00<br>-4322-6823                                                                                                    |                                                                                                    |                                                                                                    |                                          | คลักเพื่อเปิด | ลไข้ Adobe Fla:<br>Player             |
| เอยกลับ<<                                                                                                    |                                                                                                    | รห์สนักศึกษา 572                                                                                                    | ©©©©©©©©©©©©©©©©©©©©©©©©©©©©©©©©©©©©©                                                                                                    | [55-218-00]                              |               |                                       |
|                                                                                                    | รหัสวิชา                                                                                                    | ชื่อวิชา                                                                                                    | Sec วัน                                                                                                    | เวลา                                     | ห้อง          | · · · · · · · · · · · · · · · · · · · |
|                                                                                                    | 2001403                                                                                                    | การวิเคราะห์ระบบไฟฟ้ากำลัง                                                                                                    | เลือก ▼ ตกลง เคลียร์<br>เลือก                                                                                                    |                                          |               |                                       |
| 100 C                                                                                                    | 142                                                                                                    | วันสอบกลางภาค 30/09/2560                                                                                                    | 01<br>                                                                                                    |                                          |               | 11 100                                |
|                                                                                                    |                                                                                                    | วันสอบปลายภาค 25/11/2560                                                                                                    | เวลา 17:00 น20:00 น.                                                                                                    |                                          |               | A tak                                 |
|                                                                                                    | <b>秋田</b>                                                                                                    | Sec 01 - เรียนวัน ส. เวลา 17.00 น20:00 น. เ                                                                                                    | หลือ 27 คน                                                                                                    |                                          |               | and the second                        |
|                                                                                                    | ปีการศึกษา 25                                                                                                    | 60 ภาคเรียนที่ 1                                                                                                    |                                                                                                    |                                          | รวมหน่วยก็    | โด 0                                  |
|                                                                                                    |                                                                                                    | PROVIDENCE AND AND AND AND AND AND AND AND AND AND                                                                                                    |                                                                                                    | ind refrance ind r                       |               | And Although the                      |
|                                                                                                    | ขึ้นที่ 1 ปัส<br>ขั้นที่ 2 กด<br>ขั้นที่ 2 กด                                                                                        | ** หางมาน<br>การลงทะเบียนเรียนยังไม่เส<br>อายากัสโรา ภัศองการลงในปองชาติไรา พ่อมกับเลือกอา<br>แปน (1988) เพื่อเลือกการอ่างไรออาจเป็ยน<br>โต (โซโต) ๆ เพื่อเลือก Section ที่ต่องการอาจเป็ยน                                                                                                    | กดรของแต่ดินตัว ใปรดติดตอไปยังอาจารบริทัศษ์การของ<br>เร็จสมมูรณ์ ถ้ายังไม่ได้กิดยินยัน ถือว่า<br>                                                                                              | ภทน **<br>เย้งไม่ได้ลงทะเบียนเร็≀<br>⊗   | л             |                                       |
|                                                                                                    | ขึ้นที่ 1 ปัก<br>ขั้นที่ 2 กร<br>ขั้นที่ 3 ครั<br>ขั้นที่ 4 กร                                                                       | ** หางก่าน<br>การลงหะเป็ยแปรียนมังไม่เส<br>เหล่าสร้าว ที่ต่องการเงินของหลังรีรา พ่อมกับเลือดอา<br>แปล (max) เพื่อเลือกรางรังที่จะองหระบันน<br>โต (โซโต) เพื่อเลือกรางรังที่จะองหระบันน<br>แปล (max) เพื่อเมือกรางประหยังสุด หรือก<br>เพื่อเป็นก็การเงินจำนวน                                                                                                    | กดรออนมมัยแก้ว ไปรอด้องอไปม้ออาจารปรับไปรักษารอง<br><mark>เร็จสมมุรณ์ ถ้ายังไม่ได้คัดอยิ่นยับ ถือว่า</mark><br>จะจะว่าไปรักษา<br>นุษ <u>เหลียร์</u> เพื่อต้องการบกเล็ก<br>นน                   | ภกน ⊶<br>เข้งไม่ได้ลงหะเบียนเรีย<br>©    | ш             |                                       |
|                                                                                                    | ขึ้นที่ 1 มัก<br>ขึ้นที่ 2 กร<br>ขั้นที่ 3 คม<br>ขึ้นที่ 4 กร<br>ขั้นที่ 5 หา                                                        | ** หางท่าน<br>การลงทะเบียนเรียบมังไม่เส<br>เพล<br>แห่งสวยา ที่มือเคาละในของที่สวีชา พ่อมกันเลือกอา<br>แป<br>(พื้อเมือคา อริชาวันส่งขางนิยน<br>(พื้อเมือคา อริชาวันส่งขางเมือน<br>แป<br>(พื้อมีเทโดาอริชาวอร์บราจเป็นรายช่วยก                                                                                                    | กดรของมุมัติแก้ว โปรดติดตอไปมีของจารบรมีที่ปรักษารอง<br><mark>เร็จสมมุรณ์ ถ้ายังไม่ได้กัดอยิ่นยับ ถือว่า</mark><br>จารย์ที่ปรักษา<br><sub>นุ่ม</sub> <b>เคลียร์</b> เพื่อต้องการยุมเอ็ก<br>โมน | มกาน **<br>เปิงไปม้ได้ลงทะเบียนเร็ม<br>© | M             |                                       |
|                                                                                                    | ขึ้นที่ 1 ปีอ<br>ขึ้นที่ 2 กะ<br>ขึ้นที่ 4 กะ<br>ขึ้นที่ 4 กะ                                                                        | ** หากท่าน<br>การลงทะเบียนเรียนเรียนเรียนเรียน<br>เช่น<br>(ป                                                                                                    | กดรของมมัติแล้ว โปรดติดตอไปมีข่อวาจารย์ที่ปรักษารอง<br>เร็ <b>ร้าสมมุรณ์ ถ้ายังไม่ได้กัดอยิ่นยัน ถ้อว่า</b><br>จารย์ที่ปรักษา<br>เป็น <mark>เคลียร์</mark> เพื่อต่องการยกเล็ก<br>โฟน           | มกน **<br>เปิงไม่ได้ลงทะเบียนเร็ม<br>©   | JU<br>L       |                                       |
|                                                                                                    | ขึ้นที่ 1 มีก<br>ขึ้นที่ 2 คง<br>ขึ้นที่ 3 คง<br>ขึ้นที่ 3 คง<br>ขึ้นที่ 5 ห่า<br>จำนนะนำ<br>* ธอก โป้                               | ** มากมาน<br>การลงหะเป็ยแปรียนมังไม่เส<br>เพล<br>แหล่ง<br>เพล<br>เพล<br>เพล<br>เพล<br>เพล<br>เพล<br>เพล<br>เพล<br>เพล<br>เพล                                                                                                    | กดรออนุมัติแล้ว โปรดติดอนไปมีออาจารบริกับไร้กษารอง<br><b>เร็จสมมุรถ( กำยังไม่ได้คิดอื่นยับ ถือว่า</b><br>                                                                                      | ภาม **<br>เปิงไปม้ได้ลงทระเบียนเร็ม<br>© | JU<br>L       |                                       |
|                                                                                                    | ขึ้นที่ 1 มีเร<br>ขึ้นที่ 2 กอ<br>ขึ้นที่ 2 กอ<br>ขึ้นที่ 3 คลั<br>ขึ้นที่ 4 กอ<br>ขึ้นที่ 5 ห่า<br>จักอิก กิ<br>* คลัก กิ<br>* คลัก | ** หางท่าน<br>การลงหะเป็ยแปรียนมังไม่เส<br>เจเล่า<br>เหล่าสารา ที่ต่องการอางแจงสร้าร่า พ่อมกันเลือดอา<br>เหล่าสารา ที่ต่องการอางแร้น<br>(พัฒธิ์) พ้อเสือก Section ที่ต่องการอางแร้น<br>เหล่า (พัฒธิ์) พ้อเสือก Section ที่ต่องการอางแร้น<br>เหล่า (พัฒธิ์) ห้อมในที่งารประการอางแร้นขนายวิชา<br>เป็นต่องการณะระประทำให้องกระเมือนไว้ออก<br>กระเมื่อการน้ำหน้าการประการอางแล้ว ไปนักคิด | กดรของมุมัติแก้ว ไปรดติดสอไปมีของจารบริทั่งไร้การาจอง<br>เร <mark>ิจิจสมมูรณ์ กำยังไม่ได้คัดอยิ่นยับ ถือว่า</mark><br>จารเร้าไปถึกรา<br>ปุม <mark>แต่สิตร์</mark> เพื่อต้องการยกเล็ก<br>โฟน    | มาน **<br>เปิงไปม้ได้ลงทะเบียนเร็เ<br>©  | ли<br>        |                                       |

# 4.3 กดปุ่ม "ตกลง"เพื่อบันทึกรายวิชาลงในฐานข้อมูลหรือกดปุ่ม เคลียร์เมื่อต้องการยกเลิกรายวิชา

| 🗅 สำนักทะเบียนและประพวลผล 🗙 🔪                                                                                                    |                                                                                                    |                           |                 |               |                                |
|----------------------------------------------------------------------------------------------------|----------------------------------------------------------------------------------------------------|---------------------------|-----------------|---------------|--------------------------------|
| - > C 🛈 www.reg.neu.ac.th/newlogin/register/c                                                                                                    | default.asp                                                                                                    |                           |                 |               | ☆                              |
| ร่านักระเบียนและประมวลคล<br>มหว้ายวลัยภาพสะวิทอลกต้องหลือ<br>1971 30 คมสัตรภาพ สำหาสต้อง จังหวัดขอมแก่น 40000<br>ปกตศักป. 4322-2555-61 ลด 114, 555 โทรสาท. 8-4322-68<br>: คมส์) : register@ncu.ac.lh | 23                                                                                                    |                           |                 | ราว คลิกเพื่อ | ฉเปิดไข้ Adobe Flash<br>Player |
| Menu                                                                                                    | 721810007 นายธรณัส หนักสาคง [ลงทะเนียน] [55-218-1                                                                      |                           |                 |               |                                |
| รหัสวิชา                                                                                                    | ชื่อวิชา                                                                                                    | Sec iu                    | רבנו            | น้อง          | S                              |
| 2001403                                                                                                    | การวิเคราะห์ระบบไฟฟ้ากำลัง                                                                                             | 01 a.                     | 17.00 u20:00 u. | 257           | 120                            |
|                                                                                                    | ตกลง                                                                                                    |                           |                 |               |                                |
| ปีการศึกษา 25                                                                                                    | 60 ภาคเรียนที่ 1                                                                                                    |                           |                 | รวมหน่วยกิด 3 | States 1                       |
|                                                                                                    | ก เวลงทะเบยนเวยนยง เมเสว จสมบูวณ<br>๑୦୦୦୦                                                                              |                           | 200000          |               |                                |
| •                                                                                                    | ขึ้นที่ 1 ป้อนรหัสวิชา ที่ต้องการลงในช่องรหัสวิชา พร้อมกับเลือกอาจารย์ทั่ง                                             | ปรึกษา                    |                 |               |                                |
|                                                                                                    | ขั้นที่ 2 กดปุ่ม ที่กลง เพื่อเลือกรายวิชาที่จะสงทะเบียน                                                                |                           |                 |               | A CALL AND A CALL              |
|                                                                                                    | ขั้นที่ 3 คลิก 🛄 📩 เพื่อเลือก Section ที่ต่องการลงทะเบียน                                                              |                           |                 |               |                                |
|                                                                                                    | ขึ้นที่ 4 กดปุ่ม <b>ทกลง</b> เพื่อบันทึกรายวิชาลงในฐานข้อมูล หรือกดปุ่ม                                                | ดลียร์ เพื่อต้องการยกเล็ก |                 |               |                                |
| •                                                                                                    | ขั้นที่ 5 ทำข้ำขั้นที่ 1 ถึง 4 เมื่อนักศึกษาต่องการลงทะเบียนรายวิชาใหม่                                                |                           |                 |               |                                |
| •                                                                                                    | สำแนะปา<br>≋ คลิก ∭ี เมื่อต่องการอบรายวิชาที่ได้องทะเบียนไว้แล้ว<br>≋ เมื่อนักศึกษาเลือกรายวิชาครบตามว่าเปล่งเกิดจักษา |                           |                 |               |                                |
|                                                                                                    | กลปุ่ม <i>ยืนยันการสงทะเมียน</i> เพื่อเป็นการสั้นสุดการสงทะเบียา                                                       |                           |                 |               |                                |

### 4.4 ทำซ้ำขั้นตอนที่ 4.1 – 4.3 เมื่อต้องการลงรายวิชาใหม่

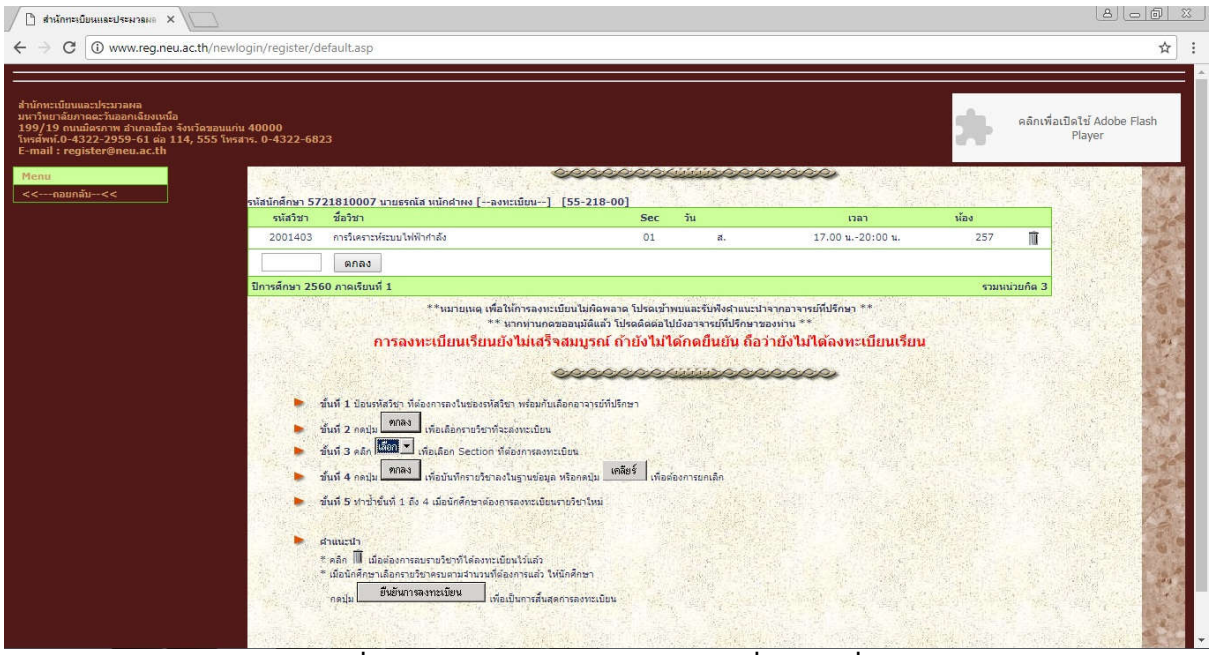

ตัวอย่างการลงทะเบียนไม่ผ่านเงื่อนไขต่างๆ อาจมีการลงทะเบียนที่ไม่ผ่านเงื่อนไข ระบบจะฟ้อง เช่น

- 🗌 ไม่พบรหัสวิชาในแผนการศึกษาของนักศึกษา
- 🗌 ลงทะเบียนรหัสวิชานี้แล้ว
- 🗌 วัน-เวลาเรียน,สอบมิดเทอม-ไฟนอลตรงกับวิชาอื่น
- 🗌 ยังไม่ผ่านรายวิชาบังคับก่อน
- 🗌 ลงทะเบียนรายวิชาหน่วยกิตเกินกว่าเกณฑ์
- 🗌 ขณะนี้ Section เต็มแล้ว

#### สาเหตุอาจจะเกิดจาก

- 🗌 นักศึกษากรอกรหัสวิชาผิดหรือไม่อยู่ในแผนการศึกษา
- 🗌 นักศึกษาได้ทำการลงทะเบียนรหัสวิชานี้ไปแล้ว
- 🗌 เวลาเรียน, เวลาสอบ ซ้อนกัน
- 🗌 นักศึกษายังไม่ผ่านวิชาบังคับก่อน
- 🗌 ลงทะเบียนครบตามเกณฑ์
- 🗌 รายวิชาที่เปิดสอนปัจจุบันมีนักศึกษาลงครบแล้ว

# ขั้นตอนที่ 5 : การยืนยันการลงทะเบียนเรียน

เมื่อนักศึกษา เลือกรายวิชาที่ต้องการลงทะเบียนได้ทั้งหมดแล้ว นักศึกษาต้องทำการยืนยันการ ลงทะเบียน โดยคลิกที่ปุ่ม "ยืนยันการลงทะเบียน" ดังรูป

| 🗋 สำนักทะเบียนและประมวลผล 🗙 🎦 สำนัก                                                                                                    | ทะเบียนและประมาลเ           | • × \                                                                                                    |                                                                                                    |                                                                                                    |                 |                | 8 0 0 %                               |
|----------------------------------------------------------------------------------------------------|-----------------------------|----------------------------------------------------------------------------------------------------|----------------------------------------------------------------------------------------------------|----------------------------------------------------------------------------------------------------|-----------------|----------------|---------------------------------------|
| ← → C ① www.reg.neu.ac.th/new                                                                                                    | login/register/             | 5                                                                                                    |                                                                                                    |                                                                                                    |                 |                | ☆ :                                   |
|                                                                                                    |                             |                                                                                                    |                                                                                                    |                                                                                                    |                 |                | ·                                     |
| สำนักทะเนียนและประมาลผล<br>มหาวิทยาลัยภาคละวันออกเฉียงเหนือ<br>199/19 ตนเมื่อสวทร สำเภอมัลง จึงหวัดขอนแ<br>โทรสัทห์-0-4322-2595-61 ต่อ 114, 555 โท<br>E-mail : register@neu.ac.th | าน 40000<br>เสาร. 0-4322-68 | 13                                                                                                    |                                                                                                    |                                                                                                    |                 | Offi<br>of the | ce<br>eRegistrar                      |
| Menu<br><<กอมกลัง<<                                                                                                    | รนัสนักศึกษา 57             | 21810007 นายธรณัส หนักค่าพง [ลงทะเบียน] [55-2:                                                                                                    | 18-00]                                                                                                    |                                                                                                    | eeco            |                |                                       |
|                                                                                                    | รหัสวิชา                    | ชื่อวิชา                                                                                                    | Sec i                                                                                                    | iu                                                                                                    | เวลา            | น้อง           | 1 1 1 1 1 1 1 1 1 1 1 1 1 1 1 1 1 1 1 |
|                                                                                                    | 2001405                     | การออกแบบระบบไฟฟ้า                                                                                                    | 01                                                                                                    | <b>a</b> .                                                                                                    | 13.00 u16:00 u. | 257            | Seller Tool                           |
|                                                                                                    | 2001410                     | อิเล็กทรอนิกส์กำลัง                                                                                                    | 01                                                                                                    | ел.                                                                                                    | 09.00 u12:00 u. | 253            | and the second                        |
|                                                                                                    | 2001403                     | การวิเคราะห์ระบบไฟฟ้ากำลัง                                                                                                    | 01                                                                                                    | ส.                                                                                                    | 17.00 u20:00 u. | 257            |                                       |
|                                                                                                    | 2001408                     | การป้องกันและริเลย์                                                                                                    | 01                                                                                                    | a.                                                                                                    | 09.00 u12:00 u. | 257            | AND STREET                            |
|                                                                                                    | 2001400                     | โครงงานวิศวกรรมไฟฟ้า 1                                                                                                    | 01                                                                                                    | a.                                                                                                    | 17.00 u20:00 u. | 257            |                                       |
|                                                                                                    | 2001414                     | วิศวกรรมไฟฟ์พินแรงสูง                                                                                                    | 02                                                                                                    | ел.                                                                                                    | 17.00 u20:00 u. | 345            |                                       |
|                                                                                                    | ปีการศึกษา 25               | 50 ภาคเรียนที่ 1                                                                                                    |                                                                                                    |                                                                                                    |                 | รวมหน่วยกิด 16 |                                       |
|                                                                                                    |                             | ท่านได้รับการ<br>กอบด<br>**นายแด<br>**นายและ<br>**นายเหนดยั<br>**มายเหนดยั<br>การลงทะเบียนเรียนยังไม่เสร็จสมบูร                                                                                                    | เอนุมัติจากอาจ<br>เข็นยันกรุณาอ่านข้อต<br>ยืนยันการลงทะเมีย<br>นากท่านกอยืนยันการ<br>เก้ไขเปลี่ยนแปลงและ<br>บนเพิ่ม/กอน ต้องไปล<br>เข้นแล้วท่านต้องไปส่ว<br>เอน์ ถ้ายังไม่ได้ก | ารย์ที่ปรึกษาเ<br>เวมข้างล่าง<br>มน<br>ลงทะเบียนเเล้ร**<br>ลงทะเบียนเพิ่มใด้<br>งช่วงเพิ่ม/กอบ เง<br>ระเงินภายใน 7 วัน<br>เ <mark>คยในยัน ถือ</mark> ว | แล้ว<br>        |                |                                       |
|                                                                                                    |                             | ส์มห์ 1 ป้อยหลังร้อา ที่ต่ออการองในช่องหลังร้อา หล่อมกับเลือดอาจา<br>ส์มห์ 2 กลปุ่ม 1998 เทียเลือกรายรังกรังสองระเบือน<br>ส์มห์ 3 คลัก 1999 ๆ ที่อเลือก Section ที่ต่ออกกรองระเบือน<br>ส์มห์ 4 กลปุ่ม 1998 เพื่อปังกักรายร้อยลงในฐานช่อมูล หรือคลปู | รม์ที่ปรีกษา<br>ม <b>เคลียร์</b> เหือต้องก                                                                                                    | ารยกเล็ก                                                                                                    |                 |                |                                       |

#### \*\* <u>ข้อควรระวัง</u> \*\*

หลังจาก ยืนยันการลงทะเบียนเรียบร้อยแล้ว นักศึกษาจะไม่สามารถเปลี่ยนแปลงแก้ไขได้อีก และนักศึกษาต้องชำระเงินค่าใช้จ่ายต่างๆ ที่เกี่ยวกับการลงทะเบียนครั้งนี้

| ขั้นตอนที่ 6 : พิมพ์ใบลงทะเบียน-ใบ | นำฝากเงิเ | l |
|------------------------------------|-----------|---|
|------------------------------------|-----------|---|

| C 🕜 www.reg.neu.ac.th/newlogin/regis<br>ເນັ້ມານແລະປະວາກສະສ<br>ເຈັ້ມກາດລະກັນສາດເຮັກອາ<br>ທານເມືອກາານ ສຳນດແມ້ລະ ຈົບເວັດຂອກແທ່ານ 40000<br>-0.4322-2995-61 ເຊັລ 114, 555 ໂທະສານ. 0-432 | ter/default.asp                                                                                                    |                                                           |                                |                              | Office<br>of the <b>R</b> |
|----------------------------------------------------------------------------------------------------|----------------------------------------------------------------------------------------------------|-----------------------------------------------------------|--------------------------------|------------------------------|---------------------------|
| : register@neu.ac.th<br>เอยกลับ<<                                                                                                    | รเส็สมักศึกษา 59151                                                                                                    | 2000 นางสาวอรนุช มัชณ์โม                                  |                                | (59-151-00)                  |                           |
| วิชา                                                                                                    | รหัสวิชา ช่อวิชา                                                                                                    | Sec                                                       | วัน                            | רהכו                         | น้อง                      |
|                                                                                                    | 1014211 พฤติกรรมองศ์การ                                                                                                    | 01                                                        | Pl.                            | 13.00 u16:00 u.              | 534                       |
|                                                                                                    | 1014201 จรียธรรมธุรกิจและบรรษิทภิบาล                                                                                                    | 02                                                        | a.                             | 09.00 u12:00 u.              | 537                       |
|                                                                                                    | 0002201 ภาษาองกฤษ 3                                                                                                    | 02                                                        | พฤ                             | 09.00 u12:00 u.              | 241                       |
| 19 - 19 - 19 - 19 - 19 - 19 - 19 - 19 -                                                                                                    | 0003101 สถัติเมืองต่น                                                                                                    | 02                                                        | NG                             | 13.00 u16:00 u.              | 9101                      |
| 1992 - 1992 - 1992 - 1992 - 1992 - 1992 - 1992 - 1992 - 1992 - 1992 - 1992 - 1992 - 1992 - 1992 - 1992 - 1992 -                                                                    | 1013201 การเงนธุรกจ                                                                                                    | 01                                                        | Й.                             | 09.00 u12:00 u.              | 543                       |
|                                                                                                    | 1014212 การจดการทรพยากรมนุษย                                                                                                    | 02                                                        | a.                             | 13.00 u16:00 u.              | 535                       |
|                                                                                                    | **โปรดข่าง=เงินกายใน 7 วัน บันจากวันสงหะเบียน**<br>**และพัมพ์ในลงหะเบียน-ใบนำฝากเงินที่สุ่งฝ่ายการเงิน**<br>**มิละทันพ์ในลงหะเบียน-ใบนำส่าช**<br>** ให้นักศึกษา Print ในลงทะเบียน ไว้ที่สนเลงหุกครั้ง**<br>** เพื่อเกินไว้เป็นหลักฐาน กรณ์ความผิดพลาดใดๆ ที่อาจเป | การลงทะเบียนเรียนเส<br>พิมพ์ใบลงทะเบียน-ใบน่<br>กิดขึ้น** | ร <b>ีจสมบูรณ์</b><br>าฝากเงิน |                              |                           |
| ถ้าพะ                                                                                                    | มปัญหา Web error โปรดส่งรหัสนักศึกษา รหัสผ่าน ปัญห                                                                                                    | หาที่พบ และภาพหน้าจอ                                      | ที error มาที wi               | ee<br>sitsak @ reg.neu.ac.th |                           |

เมื่อลงทะเบียนเรียนเรียบร้อยแล้ว นักศึกษาต้องพิมพ์ใบลงทะเบียน-ใบนำฝากเงิน เพื่อไปนำไปชำระเงิน โดนคลิกที่ปุ่ม "พิมพ์ใบลงทะเบียน-ใบนำฝากเงิน"จะได้ใบลงทะเบียนเรียน ดังรูป

| มหาวิทยาลับภาคตะวันออกเฉียงเหนือ<br>NORTH EASTERN UNIVERSITY         เงินสอ           199/19 ตามสิดการ กับสองระบับงาร<br>สุดชาติกระระระระระระระระระระระระระระระระระระระ                                                                                                    | มหาริทยาลัยภาคตะวันออกเจียงเหนือ<br>NORTH EASTERN UNIVERSITY<br>19/19 ตนสังคารทร่างเอาส์<br>(043) 226 623<br>(045) 226 623<br>(045) 026 (045) 02<br>(045) 02<br>(045) 0 |                                                                | 0                         | /ww.reg.neu.ac                                                   | .th/newlogin/register/p                                                                               | rnregister                   | asp      |                                  |                                              |                                                 |                                               |             |
|----------------------------------------------------------------------------------------------------|----------------------------------------------------------------------------------------------------|----------------------------------------------------------------|---------------------------|------------------------------------------------------------------|----------------------------------------------------------------------------------------------------|------------------------------|----------|----------------------------------|----------------------------------------------|-------------------------------------------------|-----------------------------------------------|-------------|
| สนับมาร์สูกร้างการการการ(ปรณสุขะ 4 ม)<br>4. มาร์สัน มาร์สามา ราสารการ (ปรณสุขะ 4 ม)<br>1. 0002201 02 การกร้างการ 3. 3,000 0 0 0 0 3,000<br>2. 0003101 02 การกร้างการ 3. 3,000 0 0 0 3,000<br>4. 1014201 02 สร้อสตรรณรกร้างสะบบราชาติมาต 3. 3,000 0 0 0 3,000<br>5. 1014210 101 หาดโรงานราชาติมาตา 3. 3,000 0 0 0 3,000<br>5. 1014212 02 การโลการทร้างนากมามายี่ 3. 3,000 0 0 0 0 3,000<br>5. 1014212 02 การโลการทร้างนากมามายี่ 3. 3,000 0 0 0 0 3,000<br>5. 1014212 02 การโลการทร้างนากมามายี่ 3. 3,000 0 0 0 0 3,000<br>5. 1014212 02 การโลการทร้างนากมามายี่ 3. 3,000 0 0 0 0 3,000<br>5. 1014212 02 การโลการทร้างนากมามายี่ 3. 3,000 0 0 0 0 3,000<br>5. 1014212 02 การโลการทร้างนากมามายี่ 3. 3,000 0 0 0 0 3,000<br>5. 1014212 02 การโลการทร้างนากมามายี่ 3. 3,000 0 0 0 0 3,000<br>5. 1014212 02 การโลการทร้างนากมามายี่ 3. 3,000 0 0 0 0 3,000<br>5. 1014212 102 การโลการทร้างนากมามายี่ 3. 3,000 0 0 0 0 3,000<br>5. 1014212 102 การโลการทร้างนากมามายี่ 3. 3,000 0 0 0 0 3,000<br>5. 1014212 102 การโลการทร้างนากมามายี่ 3. 3,000 0 0 0 0 3,000<br>5. 1014212 102 การโลการทร้างนากมายี่ 3. 3,000 0 0 0 0 3,000<br>5. 1014212 102 การโลการทร้างนากมามายี่ 3. 3,000 0 0 0 0 3,000<br>5. 1014212 102 การโลการทร้างนากมายี่ 3. 3,000 0 0 0 0 3,000<br>5. 1014212 102 การโลการทร้างนากมายี่ 3. 1000 0 0 0 0 0 0 0 0 0 0 0 0 0 0 0 0 0                                                                                                     | มหาสริชา สารา กรรงกรรุ เมตรสูงรัง ม)<br>1 มหาสร้าง 25,501<br>0002021 02 กรรงจังกรณช 3 3,000 0 0 0 3,00<br>1013201 01 กรรงรุสสิงนี้อย่าง<br>1013201 01 กรรงรุสสิงสุมธรรรษรรรงกรรง<br>1014211 01 กรรงรุสสิงสุมธรรรรรรรรรรรรรรรรรรรรรรรรรรรรรรรรรรรร                                                                                                    | <b>เ</b>                                                       | <b>3</b><br>199/<br>1511( | มหาวิทยาลัม<br>NORTH I<br>19 ถนนใตรภาพ อำเภ<br>1003 ข้อ นางสาวอะ | ยภาคตะวันออกเฉี<br>EASTERN UNIVER<br>อเมือง จังหวัดขอนแต่น โทร.(043)<br>(043) 226 823<br>กษุย มันน์โม | ยงเหนี<br>SITY<br>222 959-6: | )<br>Fax | •<br>เลขที่<br>วันที่ 5<br>ภาคกา | <b>ใบ</b><br>05 6010<br>สิงหาคม<br>รศึกษา ต่ | <mark>เงิน</mark> ส<br>15/00<br>1 พ.ศ.<br>14/25 | <mark>สบียน</mark><br>1ด<br>187<br>2560<br>60 | J           |
|                                                                                                    | Local มายาร์ลาดของ 3 3,000 0 0 0 3,00 0002201 02 สถิสเรียงห่อง 0002201 02 สถิสเรียงห่อง 0002201 02 สถิสเรียงห่อง 0 3,00 0013200 01 การโนะศาล 3 3,000 0 0 0 3,00 1014212 02 การร้องการที่หายาล 1014212 02 การร้องการที่หายาล 1014212 02 การร้องการที่หายาล 3 3,000 0 0 0 3,00 1014211 01 พลิศารระยงศากร 3 3,000 0 0 0 3,00 1014212 02 การร้องการที่หายาล 101421 20 การร้องการที่หายาล 101421 20 การร้องการที่หายาล 101421 20 การร้องการที่หายาล 3 3,000 0 0 0 3,00 101421 01 พลิศารระยงศากร 3 3,000 0 0 0 3,00 101421 02 การร้องการที่หายาล 101421 20 การร้องการที่หายาล 101421 20 การร้องการที่หายาล 101421 20 การร้องการที่หายาล 101421 20 การร้องการที่หายาล 25,50  101421 20 การร้องการที่หายาล 101421 20 การร้องการที่หายาล 101421 20 การร้องการที่หายาที่ 200 กาท 10141 1016100 101 101 101 101411 101411 101411 10141 101411 101411 101411 10141 101411 10141 1014 1014 1014 1014 1014 1014 1014 1014 1014 1014 1014 1014 1014 1014 1014 1014 1014 101                                                                                                    | เณะบรหารธุรกิจ<br>สำลับ รหัสริย                                | RINI F                    | กรรคการ (หลกสูดร                                                 | (4 บ)<br>ชื่อวิชา                                                                                     | -0                           |          | P.Cr.                            | Lab                                          | Air                                             | Fee                                           | ສ່ວນວາມອື່ນ |
| 1 000220 02 สติมโตรม<br>2 0003301 02 สติมโตรม<br>3 1013201 01 การในรูกิส<br>1014201 01 การในรูกิส<br>1014211 01 การในรูกิส<br>5 1014211 01 การในรูกิส<br>5 1014211 01 การในรูกิส<br>5 1014212 02 การโลการเริ่มการแบบ<br>6 1014212 02 การโลการเริ่มเกาะแขนช่<br>5 3 3,000 0 0 0 3,000<br>5 1014212 02 การโลการเริ่มเกาะเขาหน้าค<br>5 3 3,000 0 0 0 3,000<br>5 1014212 02 การโลการเริ่มเกาะเขาหน้าค<br>5 3 3,000 0 0 0 3,000<br>5 3 3,000 0 0 0 3,000<br>5 3 3,000 0 0 0 3,000<br>5 1014212 02 การโลการเริ่มเกาะเขาหน้าค<br>5 1014212 02 การโลการเริ่มเป็นเป็น<br>5 1014212 02 การโลการเริ่มเป็น<br>5 1014212 02 การโลการเริ่มเป็น<br>5 1014212 02 การโลการโลการโลการเริ่มเป็น<br>5 1014212 02 การโลการโลการโลการโลการโลการโลการโลการโล                                                                                                    | 0000210 02 การเรียกเสร<br>0000210 02 การเรียกเสร<br>1013201 01 การเรียกเสร้า<br>1014201 02 สร้ะสรรมธุรศิลมแรบทรัพกันาก<br>1014211 01 พลศิศรมธรศิลา<br>1014212 02 การเรียกรรศิลมแรบทรัพกันากรมนุษย์<br>1014212 02 การเรียกรรศิลมแรบทรัพกันการมนุษย์<br>1014212 02 การเรียกรรศิลมเรษาร์<br>1014212 02 การเรียกรรศิลมเรษาร์<br>1014212 02 การเรียกรรศรศิลมเรษาร์<br>1014212 02 การเรียกรรศรศรศรศรศรศรศรศรศรศรศรศรศรศรศรศรศรศร                                                                                                    | 1 000220                                                       | 1 02                      |                                                                  | 20121                                                                                                 |                              | 2        | 2.000                            | Lau                                          | All                                             | ree                                           | 2 000       |
| 1 003001 02 การสินธุรกิส<br>3 013201 02 การสินธุรกิส<br>4 014201 02 สโรรรณรู้กิสและบรรริงกินาล<br>5 1014211 02 สโรรรณรู้กิสและบรรริงกินาล<br>5 1014212 02 การสิดการทรัพบกรณญษย์<br>5 1014212 02 การสิดการทรัพบกรณญษย์<br>5 1014212 02 การสิดการทรัพบกรณญษย์<br>5 1014212 02 การสิดการทรัพบกรณญษย์<br>5 1014212 02 การสิดการทรัพบกรณญษย์<br>5 1014212 02 การสิดการทรัพบกรณญษย์<br>5 1014212 02 การสิดการทรัพบกรณญษย์<br>5 1014212 02 การสิดการทรัพบกรณญษย์<br>5 1014212 02 การสิดการทรัพบกรณญษย์<br>5 1014212 02 การสิดการทรัพบกรณญษย์<br>5 1014212 02 การสิดการทรัพบกรณม<br>5 1014212 02 การสิดการทรัพบกรณย<br>5 1014212 02 การสิดการทรัพบกรณย<br>5 1014212 02 การสิดการทรัพบกรณย<br>5 1014212 02 การสิดการทรัพบกรณย<br>5 สิงการแ พ.ศ.2550 DOC.NO.#05-<br>5 สิงการแ พ.ศ.2550 DOC.NO.#05-<br>5 สิงการแ | 0000300 02 สมระบบเทราส์<br>1013201 01 การเงินธุรกิจ<br>1014210 10 การเงินธุรกิจ<br>1014210 10 การเงินธุรกิจ<br>1014210 10 การเงินธุรกิจ<br>1014212 02 การเงิดการเงินธุรย์<br>1014212 02 การเงิดการเงินธุรย์<br>1014212 02 การเงิดการเงินธุรรรรษ<br>1014212 02 การเงิดการเงินธุรรรษ<br>1014212 02 การเงิดการเงินธุรรษ<br>1014212 02 การเงิดการเงินธุรษ<br>1014212 02 การเงินธุรษ<br>1014212 02 การเงิดการเงินธุรษ<br>1014212 02 การเงิดการเงินธุรษ<br>1014212 02 การเงินธุรษ<br>1014212 02 การเงินธรรษ<br>1014212 02 การเงินธรรษ<br>1014212 02 การเงินธรรษ<br>1014212 02 การเงินธรรษ<br>1014212 02 การเงินธรรษ<br>1014212 02 การเงินธรรษ<br>1014212 02 การเงินธรรษ<br>1014212 02 การเงินธรรษ<br>1014212 02 การเงินธรรษ<br>1014212 02 การเงินธรรษ<br>1014212 02 การเงินธรรษ<br>1014212 02 การเงินธรรษ<br>1014212 02 การเงินธ                                                                                                    | 2 000210                                                       | 1 02                      | สถิติเกิวหนัน                                                    |                                                                                                    |                              | 2        | 2,000                            | 0                                            | 0                                               | 0                                             | 3,000       |
| 4     1014201     02     สโยธรณญริจัมสะบุณริขันสามารรับสับาล     3     3,000     0     0     3,000       5     1014211     01     พลิศสรมองส์การ     3     3,000     0     0     0     3,000       6     1014212     02     การสีดการแข้งสายหนุษย์     3     3,000     0     0     0     3,000       **     ส่งการแข้งการแข้งสายหนุษย์     3     3,000     0     0     0     3,000       **     ส่งสายหนึ่งสายหนุษย์     3     3,000     0     0     0     0     3,000       **     ส่งสายสายหนุษย์     3     3,000     0     0     0     3,000       **     ส่งสายสายหนุษย์     3     3,000     0     0     3,000       **     ส่งสายสายหนุษย์     3     3,000     0     0     3,000       **     ส่งสายสายหนุษย์     3     3,000     0     0     3,000       **     ส่งสายสาย     3     3,000     0     3,000     0     0     3,000       **     ส่งสายสาย     3     3,000     0     0     3,000     0     3,000       **     สายสาย     สายสาย     3,000     10     1,000       **     สายสาย     <                                                                                                    | 1014201 02 ารโรยรณมุรรโจมตะบงขรับเกินาด 3 3,000 0 0 0 3,00<br>1014212 02 การโดการเฟรีนมการแมะช่ 3 3,000 0 0 0 3,00<br>1014212 02 การโดการเฟรีนมการแมะช่ 3 3,000 0 0 0 3,00<br>524 18 18,000 0 0 0 3,00<br>524 18 18,000 0 0 0 1,00<br>524 18 18,000 0 0 0 1,00<br>524 18 18,000 0 0 0 1,00<br>524 18 18,000 0 0 0 1,00<br>524 18 18,000 0 0 0 1,00<br>525 18,000 0 0 0 1,00<br>526 18,000 0 0 0 1,00<br>528 18 18,000 0 0 0 1,00<br>528 18 18,000 0 0 0 1,00<br>528 18 18,000 0 0 0 1,00<br>528 18 18,000 0 0 0 1,00<br>528 18 18,000 0 0 0 1,00<br>528 18 18,000 0 0 0 1,00<br>528 18 18,000 0 0 0 1,00<br>528 18 18,000 0 0 0 1,00<br>528 18 18,000 0 0 0 0 1,00<br>528 18 18,000 0 0 0 0 1,000<br>528 18 18,000 0 0 0 0 1,000<br>528 18 18,000 0 0 0 0 0 1,000<br>528 18 18,000 0 0 0 0 1,000<br>528 18 18,000 0 0 0 0 0 1,000<br>528 18 18,000 0 0 0 0 0 1,000<br>528 18 18,000 0 0 0 0 0 0 1,000<br>528 18 18,000 0 0 0 0 0 0 1,000<br>528 18 18,000 0 0 0 0 0 0 0 0,000<br>528 18 18,000 0 0 0 0 0 0 0 0 0,000<br>528 18 18,000 0 0 0 0 0 0 0 0 0,000<br>528 18 18,000 0 0 0 0 0 0 0 0 0 0,000<br>528 18 18,000 0 0 0 0 0 0 0 0 0,000<br>528 18 18,000 0 0 0 0 0 0 0 0 0,000<br>528 18 18,000 0 0 0 0 0 0 0 0 0,000<br>528 18 18,000 0 0 0 0 0 0 0 0,000<br>528 18 18,000 0 0 0 0 0 0 0 0,000<br>528 18 18,000 0 0 0 0 0 0 0 0 0,000<br>528 18 18 18 18 18 18 18 18 18 18 18 18 18                                                                                                    | 3 101320                                                       | 1 01                      | การเสียระดิว                                                     |                                                                                                    |                              | 3        | 3,000                            | 0                                            | 0                                               | 0                                             | 3,000       |
| 5     1014211     01     พอสิกรรมองการ     3     3,000     0     0     0     3,000       6     1014212     02     การริสาราทร์หมาทรมมุมชี     3     3,000     0     0     0     3,000       **     สารรรมเป็นม     18,000     0     0     0     0     0     18,000       **     สารรรมเป็นม     18,000     0     0     0     18,000     0     0     18,000       **     สารรรมเป็นม     18,000     0     0     0     18,000     0     0     18,000       **     สารรรมเป็นม     18,000     0     0     0     18,000     0     0     18,000       **     สารรรมเป็นม     18,000     0     0     0     18,000     0     0     18,000       **     สารรรมเป็นม     18,000     0     0     0     18,000     0     0     18,000       **     สารรรมเป็นมะแกรงการรางการม     18,000     18,000     0     0     0     18,000       **     สารรมเป็นมะเป็นสารระบบริงารม     19,000     19,000     19,000     19,000     19,000       *     สารรมเป็นสารรมเป็นสารรมเป็นสารรมเป็นสารรมเป็นสารรมเป็นสารรมเป็นสารรมเป็นสารรมเป็นสารรมเป็นสารรมเป็นสารรมเป็นสารรมเป็นสารรมเป็นสารรมเป็นสารรมเป็                                                                                                    | 1014211 01 พอสัครรมองค์การ<br>1014212 02 การจิดการหมังนากรมมุษย์ 3 3,000 0 0 0 3,00<br>1014212 02 การจิดการหมังนากรมมุษย์ 3 3,000 0 0 0 3,00<br>รมม 18 18,000 0 0 0 3,00<br>รมม 18 18,000 0 0 0 3,00<br>รมม 18 18,000 0 0 0 1,00<br>รมม 18 18,000 0 0 0 1,00<br>รมม 18 18,000 0 0 0 0 3,00<br>รมม 18 18,000 0 0 0 0 3,00<br>รมม 18 18,000 0 0 0 3,00<br>รมม 18 18,000 0 0 0 3,00<br>รมม 18 18,000 0 0 0 5,000<br>รมม 18 18,000 0 0 0 5,000<br>รมม 18 18,000 0 0 0 5,000<br>รมม 18 18,000 0 0 0 5,000<br>รมม 18 18,000 0 0 0 5,000<br>รมม 18 18,000 0 0 0 5,000<br>รมม 18 18,000 0 0 0 5,000<br>รมม 18 18,000 0 0 0 5,000<br>รมม 18 18,000 0 0 0 0 5,000<br>รมม 18 18,000 0 0 0 5,000<br>รมม 18 18,000 0 0 0 5,000<br>รมม 18 18,000 0 0 0 0 5,000<br>รมม 18 18,000 0 0 0 5,000<br>รมม 18 18,000 0 0 0 0 5,000<br>รมม 18 18,000 0 0 0 5,000<br>รมม 18 18,000 0 0 0 0 5,000<br>รมม 18 18,000 0 0 0 0 0 0 5,000<br>รมม 18 18,000 0 0 0 0 0 0 0 0 0 0,000<br>รมม 18 18,000 0 0 0 0 0 0 0 0 0,000<br>รมม 18 18,000 0 0 0 0 0 0 0 0,000<br>รมม 18 18,000 0 0 0 0 0 0 0 0 0 0,000<br>รมม 18 18,000 0 0 0 0 0 0 0 0,000<br>รมม 18 18,000 0 0 0 0 0 0 0 0,000<br>รมม 18 18,000 0 0 0 0 0 0 0,000<br>รมม 18 18,000 0 0 0 0 0 0,000<br>รมม 18 18,000 0 0 0 0 0,000<br>รมม 18 18,000 0 0 0 0,000<br>รมม 18 18,000 0 0 0,000<br>รมม 18 18,000 0 0 0,000<br>รมม 18 18,000 0 0 0 0,000<br>รมม 18 18,000 0 0,000<br>รมม 18 18,000 0 0,000<br>รมม 18 18,000 0 0,000<br>รมม 18 18,000<br>รมม 18 18,000 0 0,000<br>รมม 18 18,000 0 0,000<br>รมม 18 18 18,000<br>รมม 18 18,000<br>รมม 18 18,000<br>รมม 18 18,000<br>รมม 18 18,000<br>รมม 18 18,000<br>รมม 18 18,000<br>รมม 18 18,000<br>รมม 18 18 18 18,000<br>รมม 18 18 18 18 18 18 18 18 18 18 18 18 18                                                                                                    | 4 101420                                                       | 1 02                      | วริยธรรมธรภิวและ                                                 | าเราะหน้ามาก                                                                                          |                              | 3        | 3,000                            | 0                                            | 0                                               | 0                                             | 3 000       |
| 5       1014212 02 การรัดการหรีหมากรมมุษย์       3       3,000       0       0       0       3,000         **       สารรรมเนียม 7,300 บาท *** ตาปรีมองระเบียนอ่าง่ำ 200 บาท       21       18,000       0       0       18,000         รรมเป็นเงินที่งอื่น       7,300 บาท *** ตาปรีมองระเบียนอ่าง่ำ 200 บาท       20       18,000       0       0       18,000         รรมเป็นเงินที่งอื่น       7,300 บาท *** ตาปรีมองระเบียน       25,500                                                                                                    | 1014212 02 การจัดการหลังหมากรมนุษย์ 3 3,000 0 0 0 3,00<br>รวม 18 18.000 0 0 0 18.00<br>รวม 18 18.000 0 0 0 18.00<br>มินเรียมใหม่<br>มินเรียมใหม่<br>มีนเรียมไหม่<br>มีนานเรียมใหม่<br>มีนเรียมไหน่<br>มีนเรียมไหน้<br>มีนเรียมไหน่<br>มีนเรียมไหน่<br>มีนเรียมไหน่<br>มีนเรียมไหน่<br>มีนเรียมไหน่<br>มีนเรียมไหน่<br>มีนเรียมไหน่<br>มีนเรียมไหน่<br>มีนเรียมไหน่<br>มีนานเรียมไหน่<br>มีนานานานานานานานานานานานานานานานานานานา                                                                                                    | 5 101421                                                       | 1 01                      | พถุติกรรมองค์การ                                                 |                                                                                                    |                              | 3        | 3,000                            | 0                                            | 0                                               | 0                                             | 3,000       |
| ราม 18 18.000 0 0 18.000<br>รามเป็นเงินที่เส้น : สองหลื่นทำพันทำร้อยบาหล่าน<br>รามเป็นเงินที่เส้น : สองหลื่นทำพันทำร้อยบาหล่าน<br>รามเป็นเงินที่เส้น : สองหลื่นทำพันทำร้อยบาหล่าน<br>รามเป็นเงินที่เส้น : สองหลื่นทำพันทำร้อยบาหล่าน<br>รามเป็นเงินที่เส้น : สองหลื่นทำพันทำร้อยบาหล่าน<br>รามเป็นเงินที่เส้น : สองหลื่นทำพันทำร้อยบาหล่าน<br>รามเป็นเงินที่เส้น : สองหลื่นทำพันทำร้อยบาหล่าน<br>เป็นเงินที่เรื่อม : สองหลื่นทำพันที่ร้อยบาหล่าน<br>เป็นเงินที่เรื่อม : สองหลื่นทำพันที่ร้อยบาหล่าน<br>เป็นเงินที่เรื่อม : สองหลื่นทำพันที่ร้อยบาหล่าน<br>เป็นเงินที่เรื่อม : สองหลื่นทำพันที่ร้อยบาหล่าน<br>เป็นเงินที่เรื่อม : สองหลื่นทำพันที่เรื่อยบาหล่าน<br>เป็นเงินที่เรื่อม : สองหลือมทำทันที่เรื่อยบาหล่าน<br>เป็นเงินที่เรื่อม : สองหลือมทำทันที่เรื่อยบาหล่าน<br>เป็นเงินที่เรื่อม : สองหลือมทำทันที่เรื่อยบาหล่าน<br>เป็นเงินที่เรื่อม : สองหลือมทำทันที่เรื่อยบาหล่าน<br>เป็นเงินที่เรื่อม : สองหลือมทำทันที่เรื่อยบาหล่าน<br>เป็นเงินที่เรื่อม : สองหลือมทำทันที่เรื่อยบาหล่าน<br>เป็นเงินที่เรื่อม : สองหลือมทำทันที่เรื่อยบาหล่าน<br>เป็นเงินที่เรื่อม : สองหลือมทำที่เป็นที่เรื่อยบาหล่านี้<br>เป็นเงินที่เรื่อมที่เป็นที่เห็นที่เรื่อยบาหล่านี้<br>เป็นเงินที่เรื่อมที่เป็นที่เห็นที่เรื่อยบาหล่านี้<br>เป็นเงินที่เป็นที่เป็นที่เห็นที่เรื่อยบาหล่านี้<br>เป็นเงินที่เป็นที่เป็นที่เป็นที่เป็นที่เป็นเงินที่เป็นที่เป็นที่งหน้าที่เป็นที่เป็นที่นที่เป็นที่นที่นที่เป็นที่นที่เป็นที                                                                           | รมม 18 18.000 0 0 0 18.00<br>กรรรมเนื้อม 7,300 บาท ** ดำปรับสงทะเนียนสำน้ำ 200 บาท<br>ยืนเงินที่งสั้น : สองหมืนทำหันทำร้อยบาทง่วน 25,501<br>                                                                                                    | 6 101421                                                       | 2 02                      | การจัดการทรัพยา                                                  | กรมนษย์                                                                                               |                              | 3        | 3.000                            | 0                                            | 0                                               | 0                                             | 3.000       |
| ** ตำธรรมเดียม 7,300 บาท *** ดำปรับองทะเบียนอ่างร่า 200 บาท<br>รรมเป็นเงินทั้งสั้น : สอรหสันทำหันทำข้อยบาทส่วน<br>                                                                                                    | เราะรรมเนียม 7,300 บาท ** ค่าปรับองทะเบียนล่าน้ำ 200 บาท           ยืนเงินท์งอื่น : สองหรับน่าทันทำห่อยบาทด่วน         25,300           เป็นเงินท์งอื่น : สองหรับน่าทันทำห่อยบาทด่วน         25,300           เป็นเงินท์งอื่น : สองหรับน่าทันทำห่อยบาทด่วน         25,300           เป็นเงินทร้อยู่น : สองหรับน่าทันทำห่อยบาทด่วน         25,300           เป็นเงินทร้อยบาทด่วน         25,300           เป็นเงินทร้อยบาทด่วน         25,300           เป็นเงินทร้อยบาทด่วน         25,300           เป็นเงินทร้อยบาทด่วน         25,300           เป็นเงินทรงอยู่สุดิ สินในสง         25,300           เป็นเงินทรงอย่างสุดิ สินในสง         25,300           เป็นเงินทรงอย่างสินครงอย่างสงครงอย่างสงครงอย่า                                                                                                    |                                                                |                           |                                                                  |                                                                                                    | 521 1                        | 8 1      | 8.000                            | 0                                            | 0                                               | 0                                             | 18,000      |
| บาษาก DEPOSIT SLIP ใบลงหะเบียน<br>สมาศาก DEPOSIT SLIP ใบลงหะเบียน<br>ลักาน (Office) ปละการอะมัญชิ R.เวินส<br>ลักาน (Office) ปละการอะมัญชิ R.เวินส<br>ลักาน (Office) ปละการอะมัญชิ R.เวินส<br>ลัการ (Date) 5 ลิงหาคม พ.ส.2550 DDC.N0.#05- € และกราการโทย<br>60105/00187                                                                                                    | ม <mark>ฝาก DEPOSIT SLIP ใบลงทะเบียน</mark><br>ห(Office) ประเทรองมัญชี R.อีนสะ<br>ท.(Office) ประเทรองมัญชี R.อีนสะ<br>ออง 5 สิงหาคม พ.ศ. 2550 500.857 € อองพระเบอน เป็นจะเป็น<br>5 สิงหาคม พ.ศ. 2550 501.870.857 € อองพระเบอน เป็นจะ<br>5 สิงหาคม พ.ศ. 2560 501.870.875 € อองพระเบอน เป็นจะ<br>5 สิงหาคม พ.ศ. 2560 501.870.875 € อองพระเบอน เป็นจะ<br>5 สิงหาคม พ.ศ. 2560 501.870.875 € อองพระเบอน เป็นจะ<br>5 สิงหาคม พ.ศ. 2560 501.875 € อองพระเบอน เป็นจะ<br>5 สิงหาคม พ.ศ. 2560 501.875 € อองพระเบอน เป็นจะ<br>5 สิงหาคม พ.ศ. 2560 501.875 501.875 500.875 500.875 500.875 500.875 500.875 500.875 500.875 500.875 500.875 500.875 500.875 500.875 500.875 500.875 500.875 500.875 500.875 500.875 500.875 500.875 500.875 500.875 500.875 500.875 500.875 500.875 500.875 500.875 500.875                                                                                                    |                                                                |                           |                                                                  |                                                                                                    |                              |          |                                  |                                              |                                                 |                                               |             |
| บบางสาก DEPOSIT SLIP ใบลงหะเบียบ<br>ก็กาน (Office) ปะเกษรองกัญชี R.ริมาย<br>เสร้าโญชี C 1:051-106444-4<br>เสร้าโญชี C 1:051-106444-4<br>เสร้าโญชี C 1:051-106444-4<br>เสร้าโญชี C 1:051-106444-4<br>เสร้าโญชี C 1:051-106444-4<br>เสร้าโญชี C 1:051-106444-4<br>เสร้าโญชี C 1:051-106444-4<br>เสร้าโญชี C 1:051-106444-4                                                                                                    | h <del>hn DEPOSIT SLIP ใบลงหะเบ็บบ</del><br>m <sub>4</sub> (Offices) ปตะเทระอะไดร์ R.เป็นสะ £ และเราละหาศักร์ไหม่<br>และโม้คิด 105-1-0644-4<br>มหละเราสารการ์โหม 556 005/00187 £ conststent<br>conststent for the conststent for the conststent for the const<br>for the conststent for the conststent for the constste                                                                                                    | รวมเป็นเงินทั้งสี่                                             | <u>।: त्रवः</u>           | หมื่นทำพันห้าร้อยบ                                               | าหลัวน                                                                                                |                              |          |                                  |                                              |                                                 |                                               | 25,500      |
| กำลักาน (Office) ประเภทระมอัญชิ Roluxe £ และลิเมระการก็สารับเม<br>เลราโปชร์ 1091-06444-4<br>เมริกโปชร์ สิ่งหาคม พ.ศ.2560 50C.N0.#05-<br>ธับ105/00187 50C.D02.8022                                                                                                    | พ.(Office) ประเทศรองมีหมื<br>และหรือสู่€ 2015-10-644-4<br>และหรือสู่€ 2015-10-644-4<br>และหรือสู่€ 2015-10-644-4<br>และหรือสู่€ 2015-10-644-4<br>เละหรือสู่€ 2015-10-644-4<br>เละหรือสู่€ 2015-10-644-4<br>(2015-10-644-4)<br>(2015-10-644-4)<br>(201                                                                                                    | รวมเป็นเงินหังตั้<br>%                                         | 4: <b>8</b> 84            | หมื่นทำหันทำร้อยบ                                                | าหล่วน                                                                                                |                              |          |                                  |                                              | ผู้                                             | <b>ວັນເ</b> ຈົາ                               | 25,500<br>4 |
| นที่ (Date) 5 สิงหาคม พ.ศ.2560 DOC.NO.≠05-<br>60105/00187 £ เมษะ-ธะการจูไหม<br>COMP.CODE.8032                                                                                                    | bate) 5 йонгяц м.я.2560 DOC.NO.≢05-<br>бо105/00187 € сомя.сорБ.8022                                                                                                    | รวมเป็นเงินทั่งตั้<br>∕₀<br>ใบน้าฝาค D                         | 4: #D:<br>EPO:            | ทมีนทำหันทำร้อยบ<br>SIT SLIP                                     | าหล่วน                                                                                                |                              |          |                                  |                                              | ผู้                                             | <b>รับเ</b> งิเ                               | 25,500      |
|                                                                                                    |                                                                                                    | รวมเป็นเงินาโงส์<br>6<br>บ <b>บบาฝาค D</b><br>านัคงาน (Office) | 4 : สอง<br>EPO:<br>ประเ   | หมื่นทำกันกำร้อ <u>ยบ</u><br>SIT SLIP<br>การธงปัญชิ              | างหล่วน<br>R.Juna                                                                                     | <br>งทะเบียน<br>£            | Fuu      | ธนาดารกล์                        | ครไหย                                        | Ŋ                                               | ຈັນເ <b>ຈົ</b> າ                              | 25,500      |

# ขั้นตอนที่ 7 : การชำระเงิน

ชำระผ่านบัญชีธนาคารกรุงไทย เลขบัญชี 425-6-026827 หรือ SCAN QR CODE หลังนักศึกษาชำระ เงิน เรียบร้อยแล้ว ให้แจ้งชื่อ–นามสกุล รหัสนักศึกษา และส่งหลักฐานการชำระเงินมาที่ Email

: <u>finance@neu.ac.th</u>

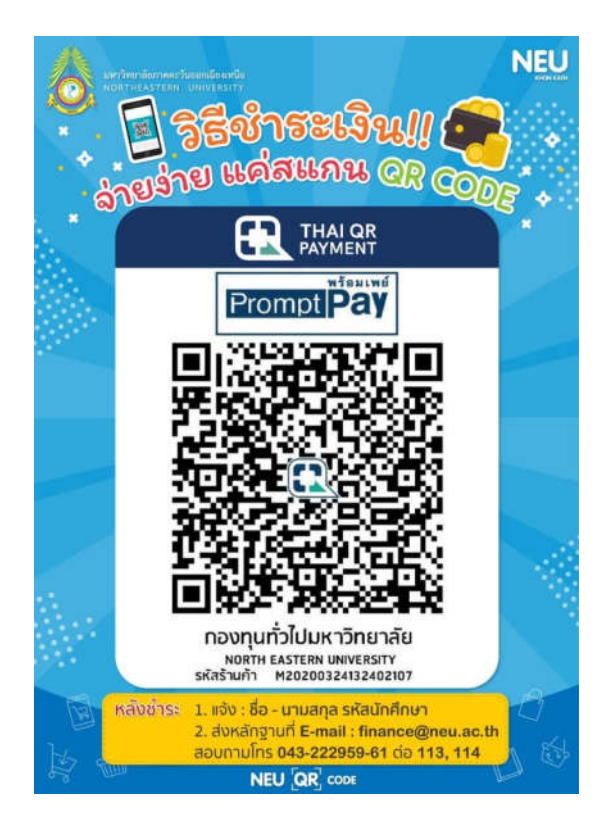